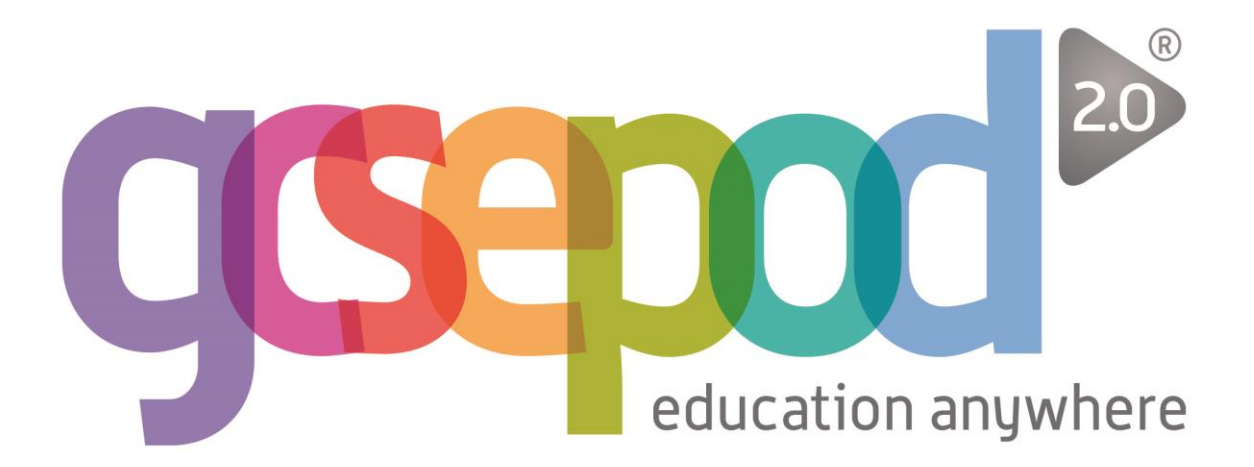

# Teacher User Manual

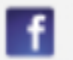

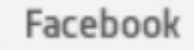

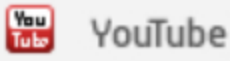

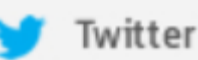

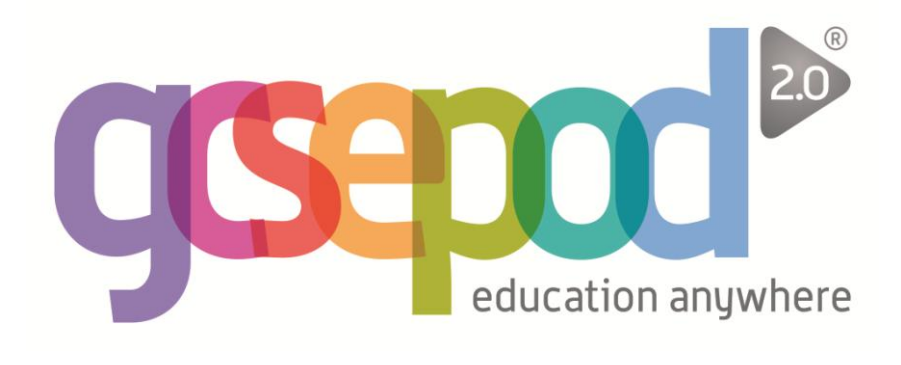

| What's new for GCSEPod 2.0?                        | 2  |
|----------------------------------------------------|----|
| Why use GCSEPod?                                   | 3  |
| Getting started                                    | 4  |
| Setting subject exam boards                        | 5  |
| Groups and monitoring usage                        | 6  |
| Resetting student passwords                        | 8  |
| My GCSEs                                           | 9  |
| Assignments                                        | 11 |
| Extras                                             | 15 |
| Playlists                                          | 18 |
| Sharing and deep linking podcasts                  | 20 |
| Downloading podcasts to Apple devices              | 21 |
| Downloading podcasts to Android/Blackberry devices | 25 |

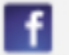

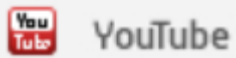

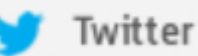

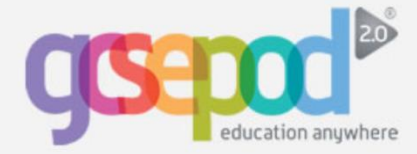

We've taken our successful GCSEPod service, completely revamped its look and feel and added brand new content. Some of the new features include:

#### **More content**

• 700 NEW science, PE and D&T Resistant Materials podcasts with our iconic infographic style, with more topics and subjects on the way

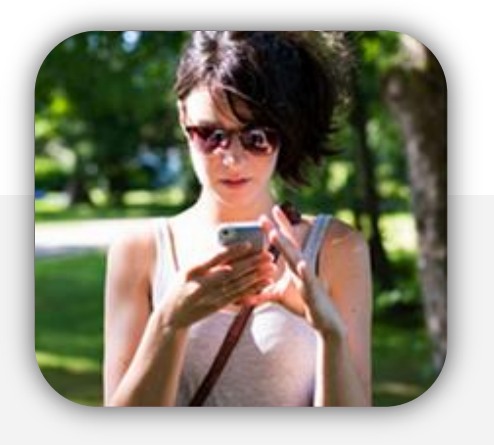

#### New student dashboard

- Create bespoke playlists of content ready to view and learn offline at any time
- Includes viewing history, favouriting and sharing options
- Filters podcasts relevant to their subject and exam content

### **Responsive website**

 Website auto-adjusts for any screen size (phone, tablet, PC, Whiteboard) when watching live or offline

#### Brand new Apple app

• A new GCSEPod app that seamlessly synchronises with the GCSEPod website. Usage on the app is also recorded in overall usage statistics

#### **Increased system integration**

- Single sign on functionality for most VLEs: students are automatically logged in to GCSEPod when using the school VLE
- Optional data import from MIS for improved reporting, assessment and assignment setting

#### New teacher dashboard

- Set assignments, monitor progress and differentiate by creating questions targeted to student needs
- Teachers add their own resources (videos, images, quizzes, past papers) for richer learning experiences
- Create playlists and send these to individuals or groups. Set exam specific revision, a weekend's homework or work for a long term absent student
- Create reports to evaluate impact by cohort, gender, pupil premium allocation...

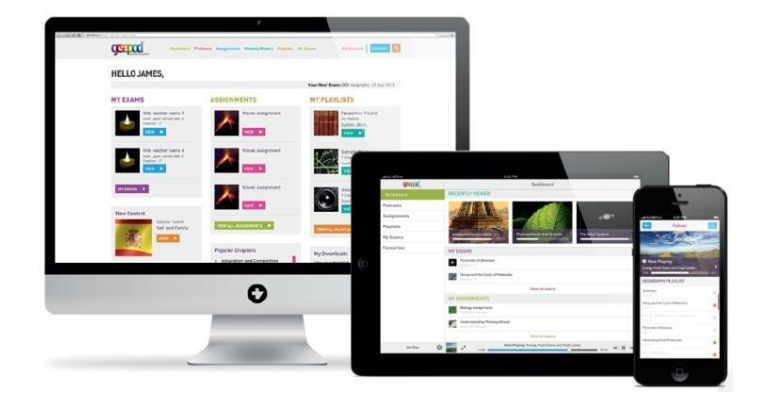

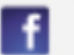

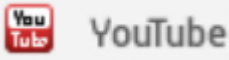

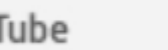

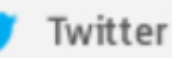

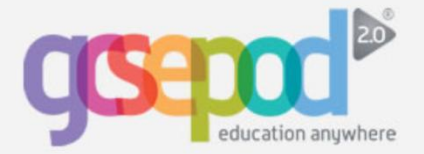

# **Teachers - Why use GCSEPod?**

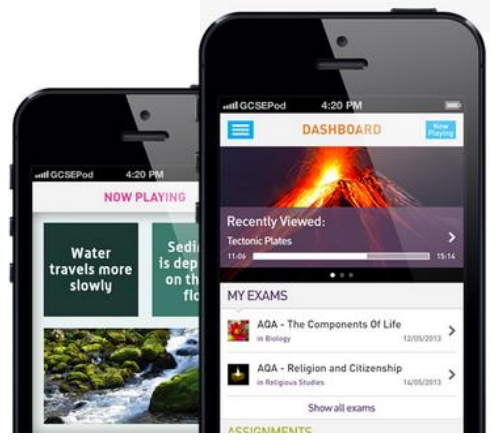

#### It's convenient and effective

In 2012, GCSEPod subscribing schools achieved an average rise in attainment of 2.6% (percentage of students with at least 5 A\*-C grades including English and Maths). That's 3% higher than the national average. Many subscribing schools achieve a rise of more than 10% year on year.

GCSEPod podcasts are designed for mobile devices so it's like your students carrying a huge pile of textbooks and revision guides around with them everywhere. Filters also ensure that your students can only view the podcasts relevant to the exam boards you use.

## Load • Listen • Learn

### It will help you organise your students' learning

Create personal podcast playlists to send to students in the run-up to a test or set homework for them to complete.

Add extra resources to a podcast (quizzes, videos, images, past papers) to support the students further.

Single sign on available through your VLE so there is a seamless transition to GCSEPod from your school's online learning environment.

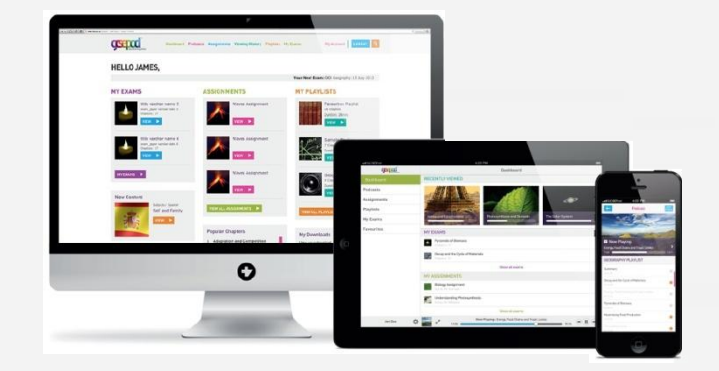

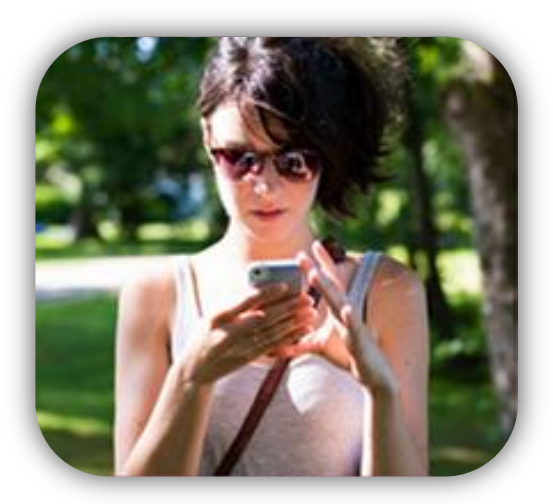

### 75% of 16-24 year olds own a smartphone\*

Make use of existing and new mobile technology in your school.

Podcasts can be watched online in school, at home or downloaded to Apple, Android and Blackberry devices.

Students can listen to GCSEPod podcasts anywhere, with nobody knowing that they are working.

\*(Ofcom 2013)

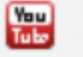

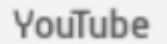

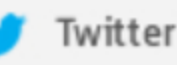

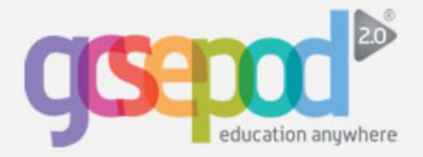

#### What is it?

- One website, one Apple app, over 3,500 audio-visual podcasts
- Content produced specifically for mobile devices, tablets and PCs
- Designed to squeeze exactly the right knowledge students need for exam success into short 3-5 minutes chunks
- Helps with setting homework tasks, targeting specific students or groups of students.

#### How do I get it?

When your school has informed you that you have been registered with GCSEPod, you simply need to activate your account.

- 1) Go to www.gcsepod.com and click "login"
- 2) Then click "NEW HERE? GET STARTED"
- 3) Tick the box for "Teacher"
- 4) Enter your school email address
- You will receive an email with a password to log in to the site. You can change your password to something more memorable.

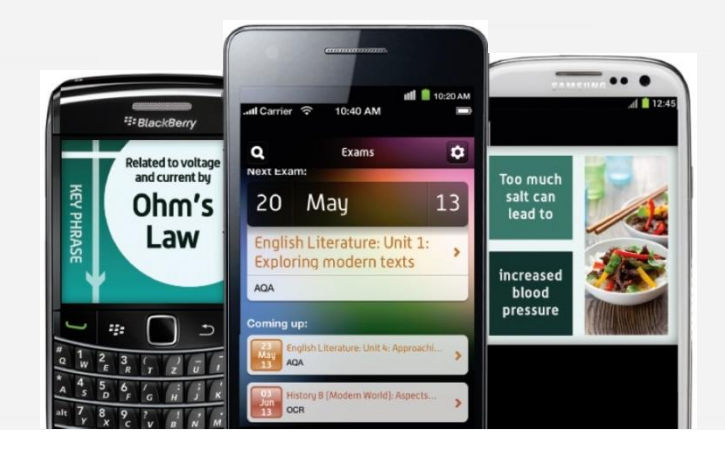

#### **Key Features**

#### Assignments

Add questions to specific podcasts to test your students' understanding of the subject.

Allocate them to groups of students or target one specific student to support. Results are available as reports to track progress.

#### **Extras**

Attach extra resources to a podcast to give students further knowledge and revision guidance.

Videos, images, past papers, quizzes and web links can be added to enhance learning.

#### Groups

Organises your students into different groups and sorts by key data (e.g. amount of usage, number of logins). Compare usage between different groups (e.g. male/female split, SEN students, Pupil Premium) to evaluate impact.

#### **Reports**

Evidence the impact of GCSEPod to OFSTED using the detailed usage reports. Monitor site usage, compare with exam results and print related assignment reports to keep track of student progress.

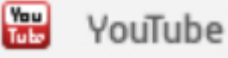

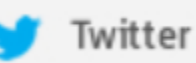

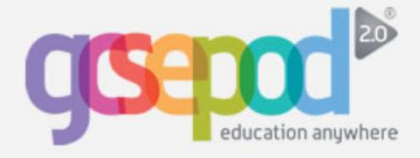

#### How to change your password

#### Click My Account in the top menu bar.-

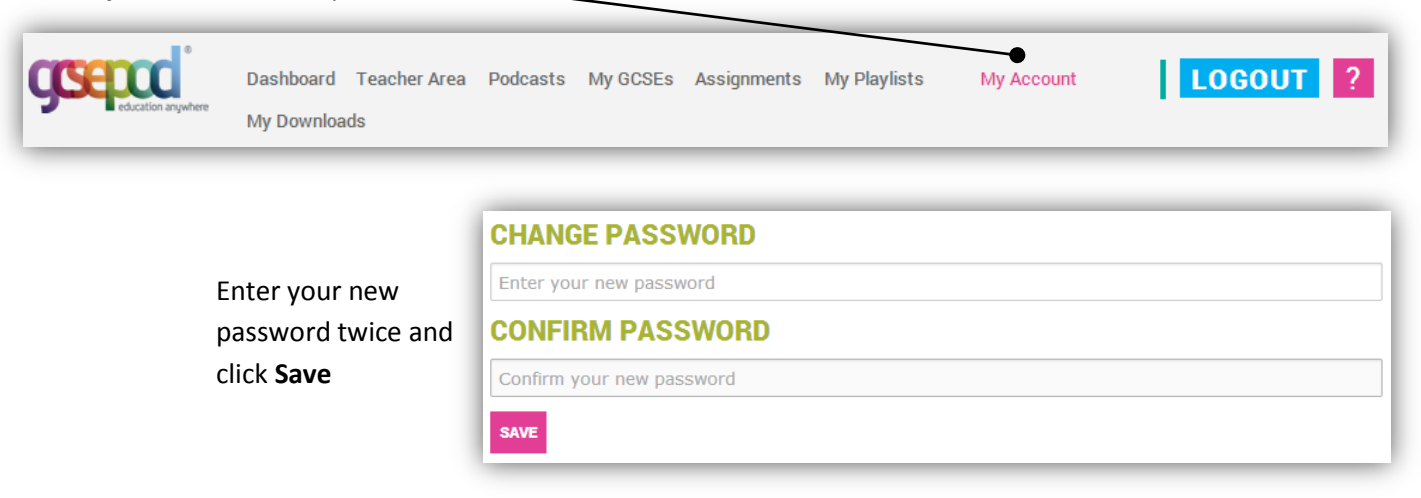

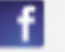

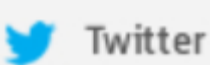

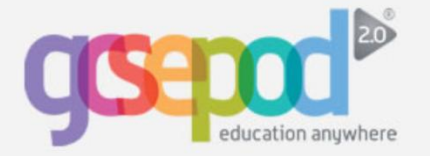

# **Setting Exam Boards**

#### Setting exam boards

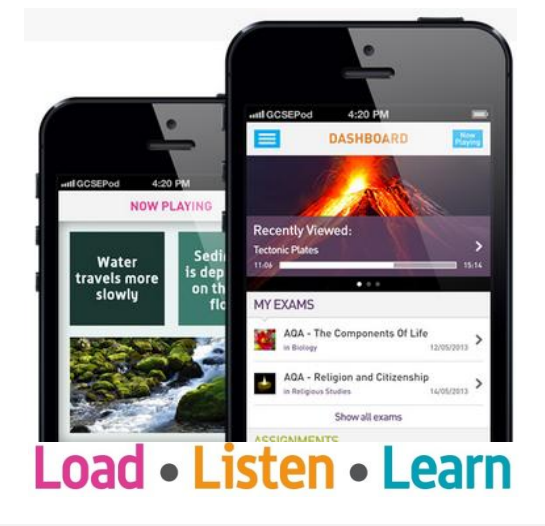

It's important to select the exam boards your school uses for each subject area on GCSEPod as this will filter the podcasts for the students and ensure that they only see podcasts relevant to the exam board your school uses.

When you first login, you will be prompted to set the exam boards for all subject areas. Any teacher can set exam boards for any subjects; however, we recommend that if you are the Exam Coordinator you set the exams for the whole school.

Once the exam boards are set, this will limit the podcasts shown to staff and students to only those that are relevant.

#### **Exam Boards**

On your dashboard, click> Set your subject exam boards

You will see a list of all the subjects.

Click the plus button and then choose the exam board

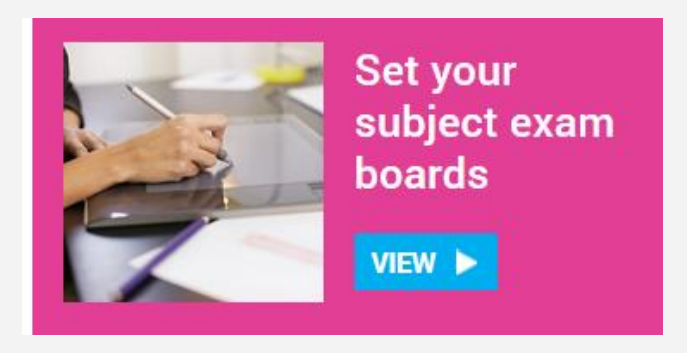

### Selecting your exam boards

## Click the subject name to see the list of exam boards

| Additional Science |                                            | +                                                                                                 |
|--------------------|--------------------------------------------|---------------------------------------------------------------------------------------------------|
| Biology            |                                            | +                                                                                                 |
| Chemistry          |                                            | +                                                                                                 |
| Core Science       |                                            | +                                                                                                 |
| Design Technology  |                                            | +                                                                                                 |
| English            |                                            | +                                                                                                 |
| French             |                                            | +                                                                                                 |
| Geography          |                                            | _                                                                                                 |
| SCIENCE B SCIENCE  | edexcel WJEC<br>International<br>GCSE GCSE |                                                                                                   |
| German             |                                            | +                                                                                                 |
| History            |                                            | +                                                                                                 |
|                    |                                            |                                                                                                   |
| SAVE               | Don't forget to<br>Save                    | Click the exam board logo. Onc<br>it has been selected the logo wi<br>turn from grey to coloured. |

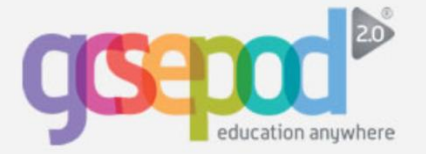

# **Viewing and Creating Groups**

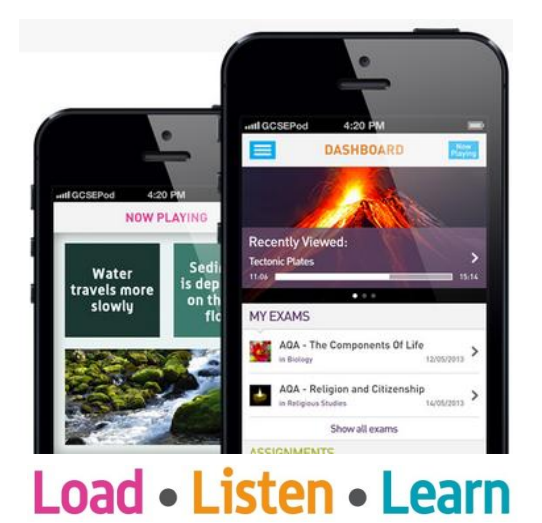

#### What is a group?

The Groups tab allows teachers to view and create groups containing students or teachers.

This could be used for differentiation purposes, to target certain groups of students, or even one particular student who was struggling. Once the Group has been saved, that group will be available to select when you are setting assignments or creating reports.

When you view a Group you can customise the information you see by selecting from a list of data including last login date, number of podcasts downloaded and more.

#### **Different Types of Groups**

Click> Groups along the top menu bar.

You will see a list of all the groups.

Click

You may see some groups that say: "Imported Group." These are groups that have been imported from your school MIS system. You can view these groups but cannot delete or edit them.

#### **GROUPS** ALL STUDENTS 23 Users **CREATE A** GROUP GCSEPOD STAFF 1 Users Group students together to make SAMPLE ACCOUNTS 21 Users managing them easier. You can have as many or as few (with the exception to this case outlined below) as you want. CREATE & CROUP School Groups are groups that are automatically generated from your school database and will update every 24 hours. To make permanent changes to these groups must do so in your school databa VIEW GROUP

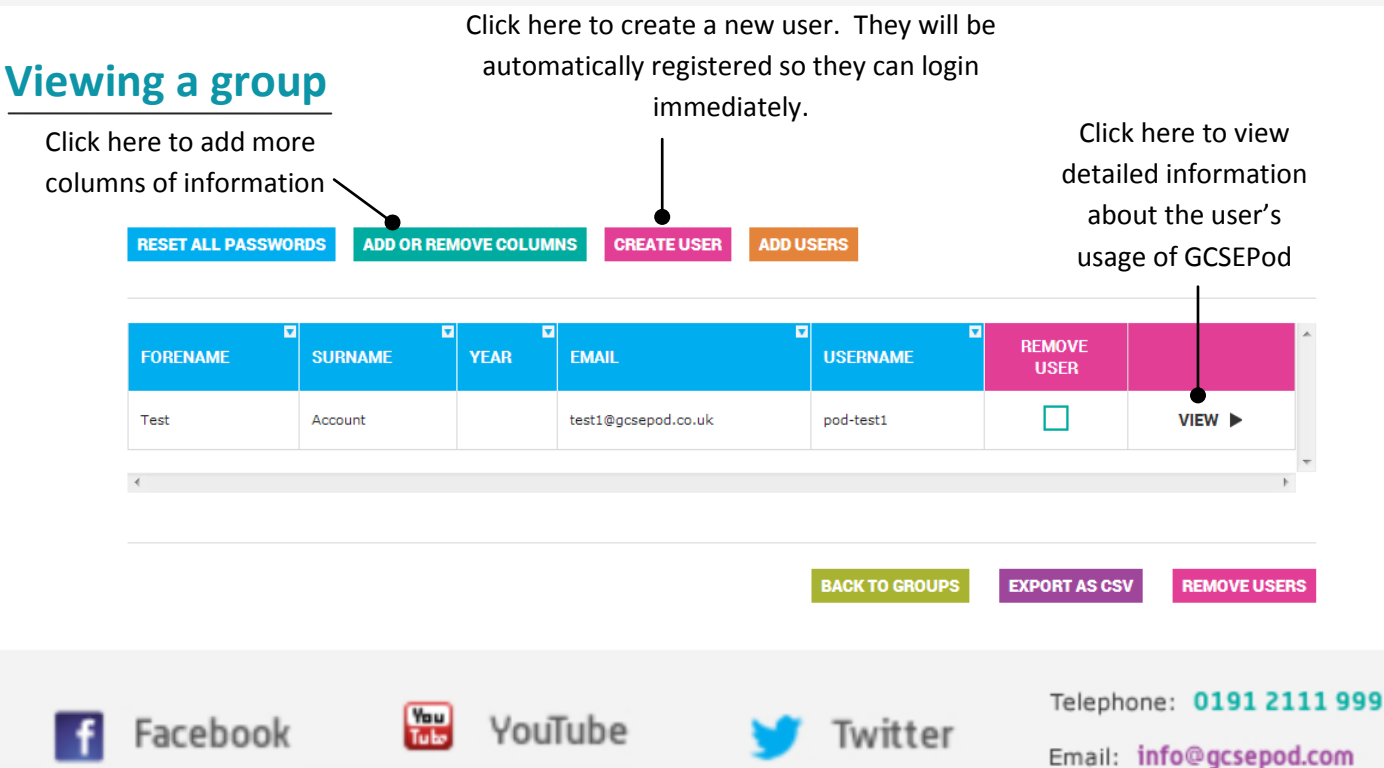

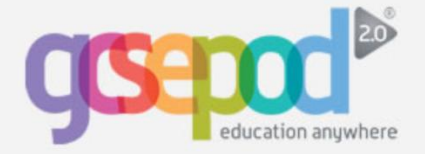

### Viewing individual students in the group

| STUDENT INFORMATION                    |        |            |           |         |               | RE        | SET PASSWORD  |                 |
|----------------------------------------|--------|------------|-----------|---------|---------------|-----------|---------------|-----------------|
| CHAPTERS STREAMED                      | 0      | LAST LOGIN | 14/08/201 | 3 10:51 | TOTAL USAGE ( | HRS:MINS) | 00:00:00      |                 |
| STUDENT DOWNLOADS                      |        | LAST DO    | WNLOADED  | CHAPTER | S DOWNLOADED  | TOTAL USE | ed (hr:mins)  | Click here to   |
| Total Download Duration: 00:00:00 (hrs | :mins) |            |           |         |               | 6         | EXPORT AS CSV | individual data |
|                                        |        |            |           |         |               |           |               | /               |

#### **Creating a new Group**

To add a group, click > Create a Group CREATE A GROUP >

If you want to import a list of students/teachers via an Excel spread sheet into the group, you can do so by clicking the "Import as CSV" button. Detailed information on how to setup your Excel spread sheet is available when you click the "Import as CSV" button. Any users you import which are not already registered with GCSEPod, will be automatically registered.

| GROUP NAME                                     | <br>IMPORT AS CSV |
|------------------------------------------------|-------------------|
| Duis et nislisus. Integer rhoncus purus velit. |                   |
| ADD PEOPLE                                     |                   |
| Name                                           |                   |
|                                                | CANCEL SAVE       |

Alternatively, you can add users to the group one-by-one by searching for their names here.

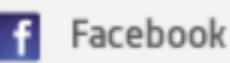

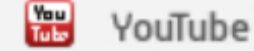

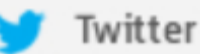

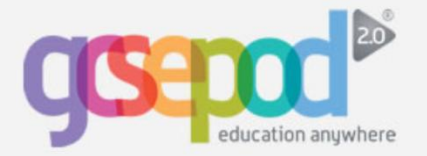

# **Resetting Passwords**

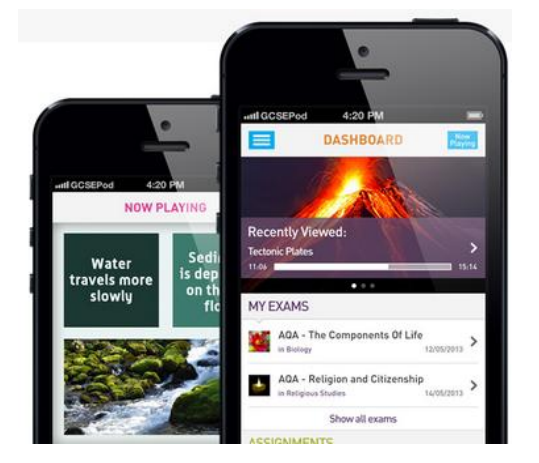

#### **Resetting passwords**

Students will be asked to set a password reminder when they choose their username and password for the first time. If they forget their password we recommend that, as a first step, they select the "Forgotten your login details?" button on the login screen. There they can enter their name and date of birth and will be shown their username and password reminder.

However, if they still cannot remember their password, you can reset it for them.

## Load • Listen • Learn

#### **Resetting a student's password**

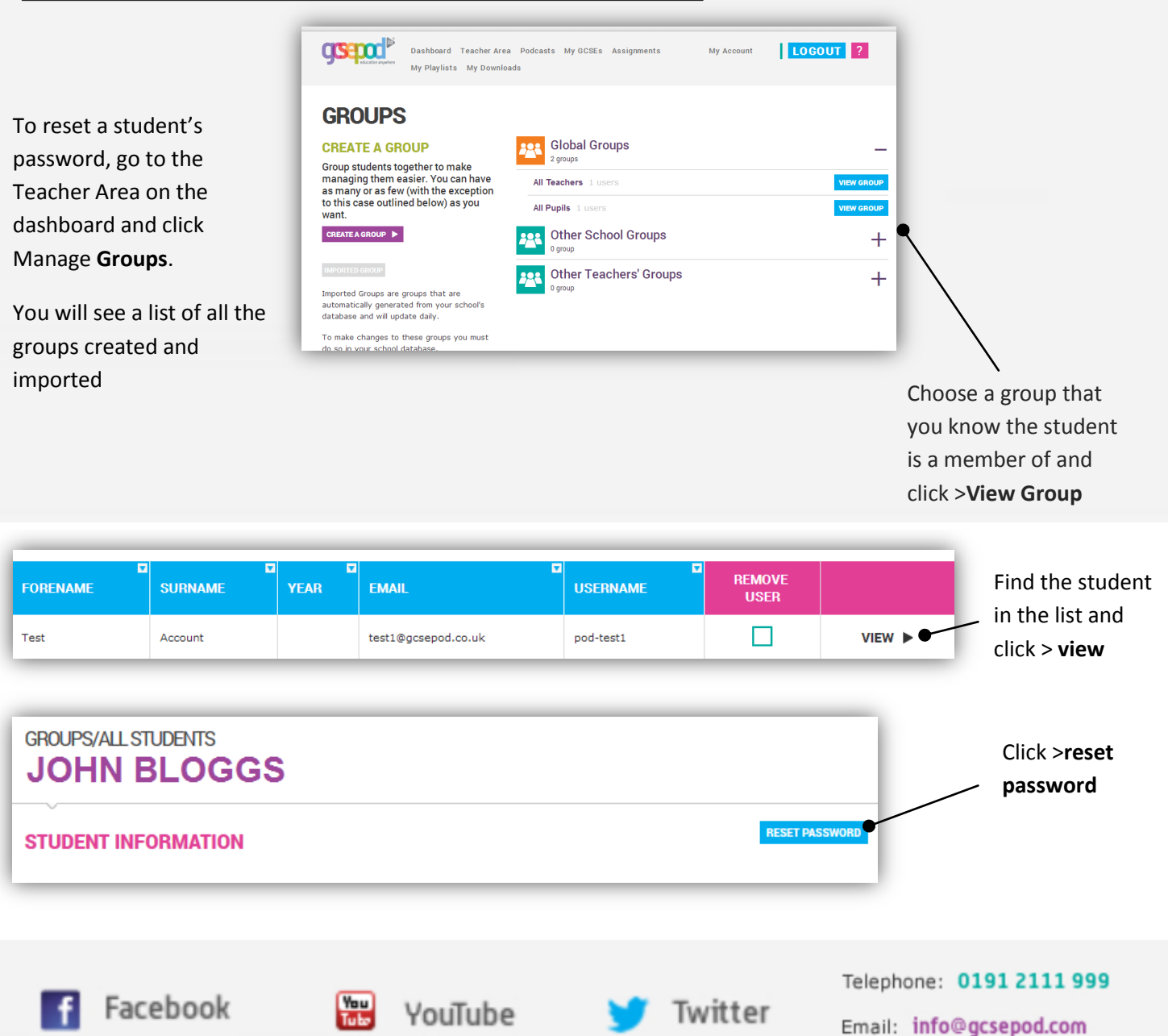

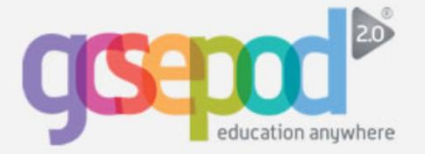

# **My GCSEs**

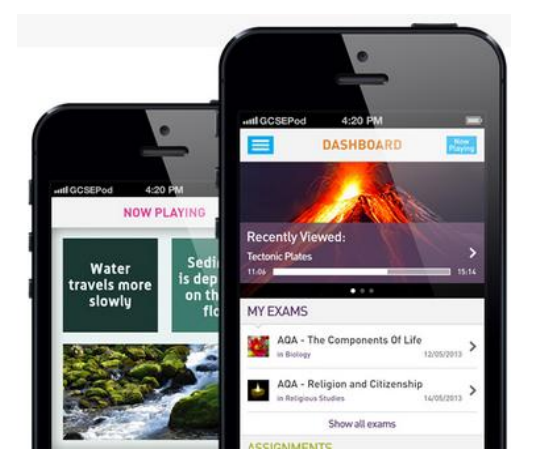

Load • Listen • Learn

#### **My GCSEs**

The **My GCSEs** area on the site is where you can view a list of upcoming examinations and find out which podcasts are relevant to those exams. This tool can be used to help you identify podcasts that are relevant to the exam board and exam spec that your department is using.

You can then watch the podcast playlist or download the individual podcasts to your mobile.

Note: the playlists may not contain information about all the topics in the exam.

# Searching for your GCSE exams

Click My GCSEs on your dashboard. Here you can view upcoming exams by subject area.

You can see the date of the exam. You can still view exam playlists even if the exam date has not been set. If more than one exam board logo appears, you can deselect exam boards to remove those exams from your list.

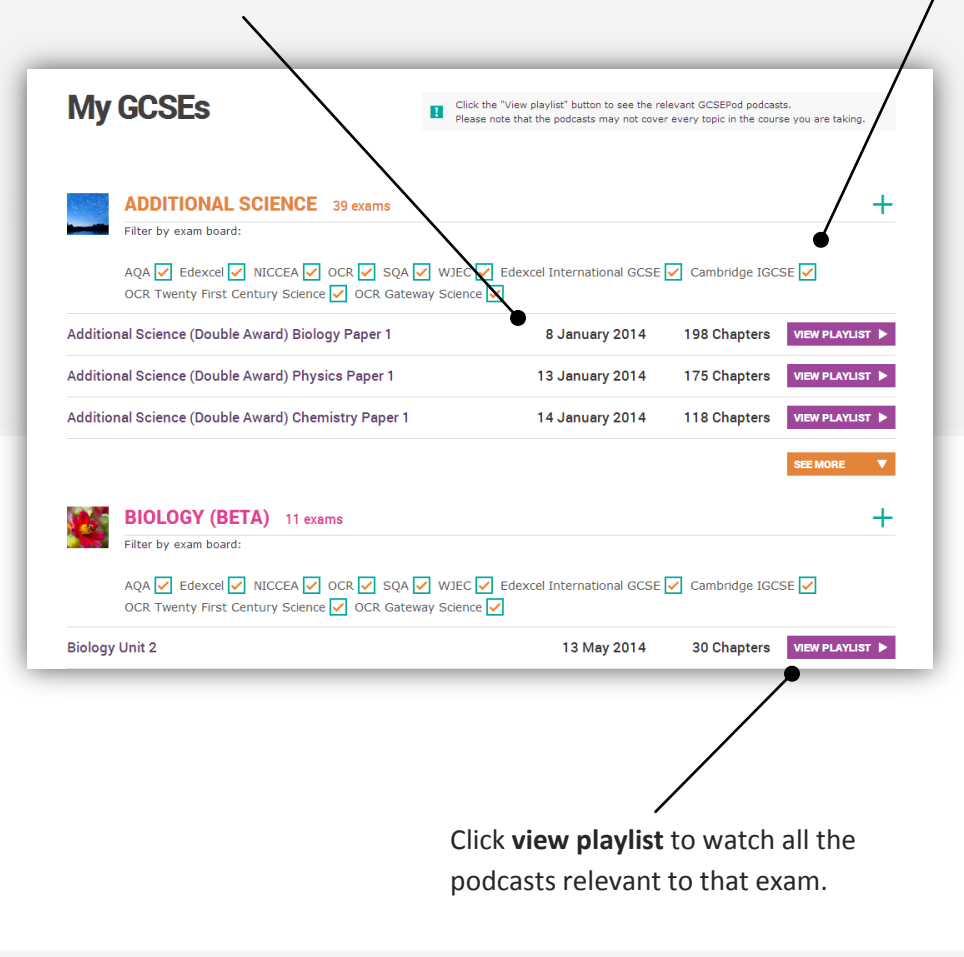

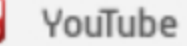

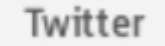

Telephone: 0191 2111 999

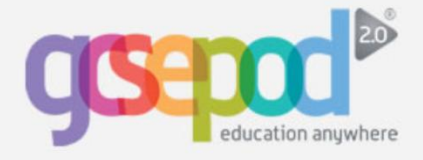

## Viewing the GCSE playlist

| Dashboard Teacher Area Podcasts My G<br>My Playlists My Downloads  | CSEs Assignments My Account                                               |                                        |
|--------------------------------------------------------------------|---------------------------------------------------------------------------|----------------------------------------|
| PLAYLISTS/<br>BIOLOGY UNIT 1: INFLUENC                             | ES ON LIFE                                                                | Click here to add<br>a chapter to your |
| BIOL_2071_GCSEPod_Biology_Resistance<br>Resistant                  | BIOLOGY UNIT 1:<br>INFLUENCES ON LIFE<br>Influences on Life 38 chapters - | favourites playlist                    |
| to the                                                             | Resistance                                                                |                                        |
| antibiotic                                                         | ▶ Body Defence                                                            | Click here to                          |
| ancibiotic                                                         | The Central Nervous System 00:04:38 📩 ★                                   | download one                           |
|                                                                    | The Reflex Arc 00:04:24 ★ ★                                               | chanter                                |
|                                                                    | Homeostasis 00:04:36 📩 🚖                                                  | chapter                                |
|                                                                    | 🗈 Hormones 📩 ★                                                            |                                        |
|                                                                    | 🖸 Tropisms 00:03:17 📩 🚖                                                   |                                        |
|                                                                    | 🖸 Uses Of Plant Hormones 00:02:57 📩 🚖                                     |                                        |
|                                                                    | Misuse Of Drugs                                                           |                                        |
|                                                                    | Medicinal Drugs 📩 📩                                                       |                                        |
| 00:00 04:41                                                        | ▲ Adaptations 00:04:54 📩 🚖                                                |                                        |
| Author: Phillipa Denham, Narrator: Dr Pauline Addis and Matt Jamie | Pollution Indicators 00:04:16 📩 🚖                                         |                                        |
|                                                                    | Energy Transfer 00:04:56 📩 🚖                                              |                                        |
| dauth/login                                                        | Carbon Cycle 00:02:55 📩 🚖                                                 |                                        |

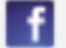

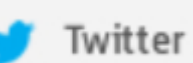

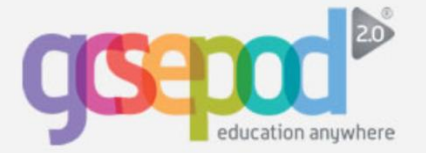

# Assignments

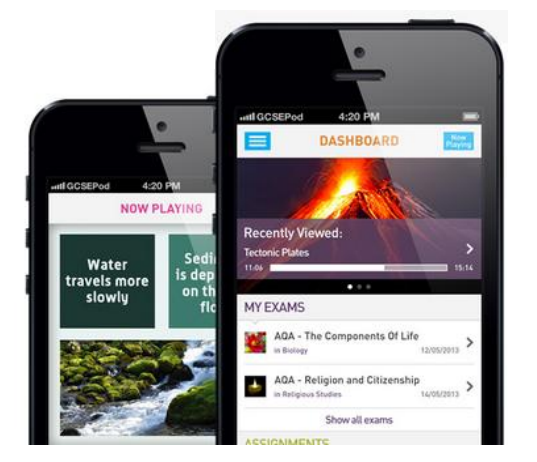

## Load • Listen • Learn

#### What is an assignment?

An assignment allows you to identify podcasts that you wish your students to watch and then set this as a task for the students to complete.

You can also add auto-marking questions to help the students test their knowledge and help you to identify knowledge gaps for an individual or within a group.

Use the assignment feature to set homework, help students organise their revision or as an end of lesson task.

## ASSIGNMENTS

#### CREATE AN ASSIGNMENT

Here you can choose a podcast, add questions to test student understanding and set as homework for a student or a student group.

#### How to create an assignment

Click the **assignments** tab or quick link. Here you will see all your **published** or **draft** assignments and reports attached to them.

You can choose whether to create a new assignment, duplicate an existing assignment or view and copy another teacher's assignment.

Click create an assignment.

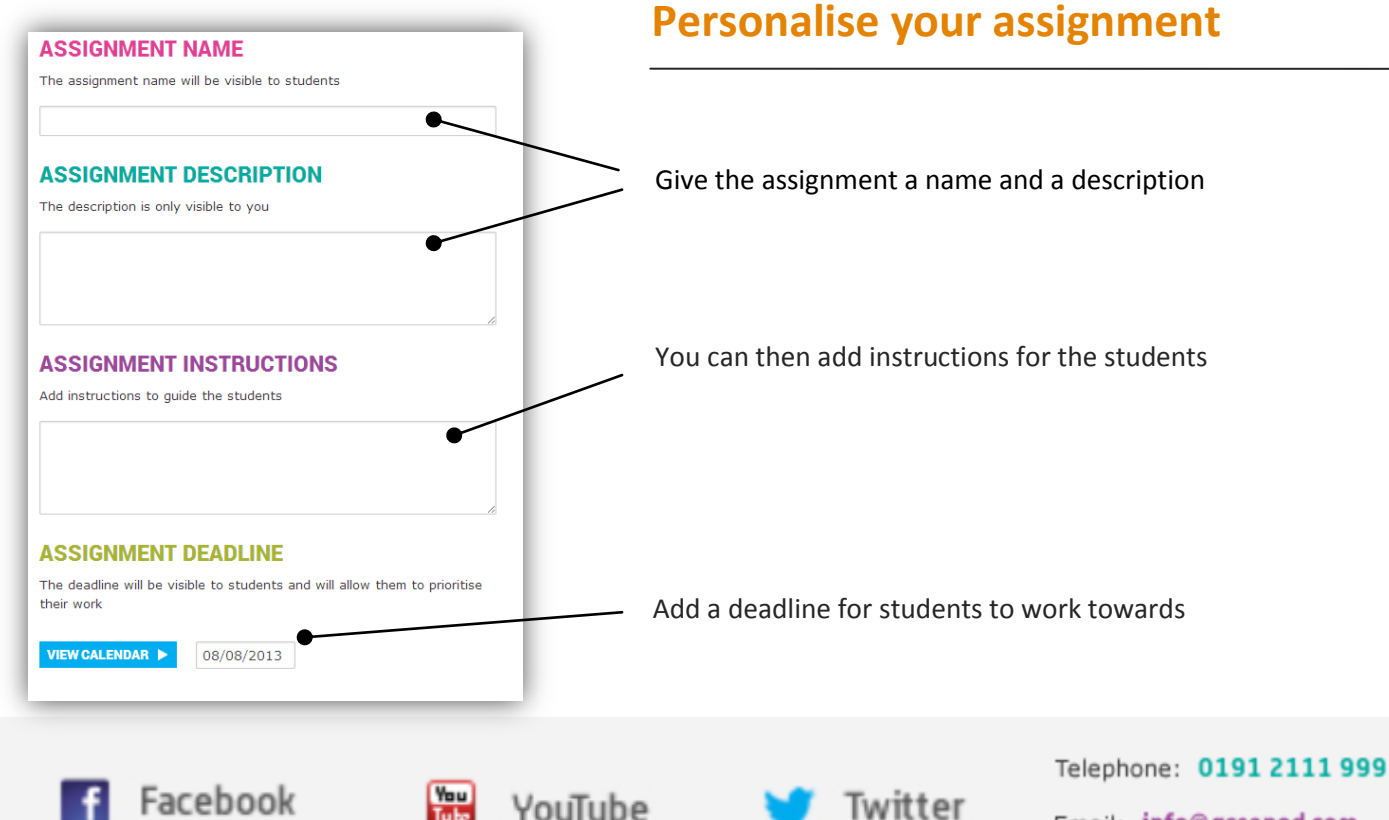

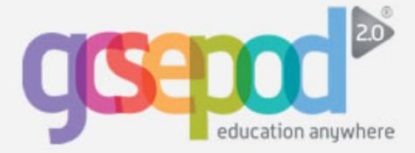

#### Select the podcasts

Click next: select chapters

NEXT: SELECT CHAPTERS 🕨

| DEPARTMENTS              | _ |
|--------------------------|---|
| Arts & Humanities        |   |
| D&T                      |   |
| English                  |   |
| ICT                      |   |
| Maths                    |   |
| Modern Foreign Languages |   |
| PE                       |   |
| Sciences                 |   |
| SUBJECTS                 | — |
| English                  |   |
| GCSE Essentials          |   |
| TOPICS                   | + |
| TITLES                   | + |
| CHAPTERS                 | + |
|                          |   |

Add the chapters that you would like the students to listen to by clicking the **Department > Subject >Topic** >Title >Chapter and then add the chapter or chapters.

| CHAPTERS                     | _     |
|------------------------------|-------|
| Introduction                 | + Add |
| Romeo                        | + Add |
| Juliet                       | + Add |
| Friar Laurence and the Nurse | + Add |
| Minor Characters             | + Add |
| Summary                      | + Add |
| Web Links                    | + Add |

Once the chapters are selected you can re-order or delete them.

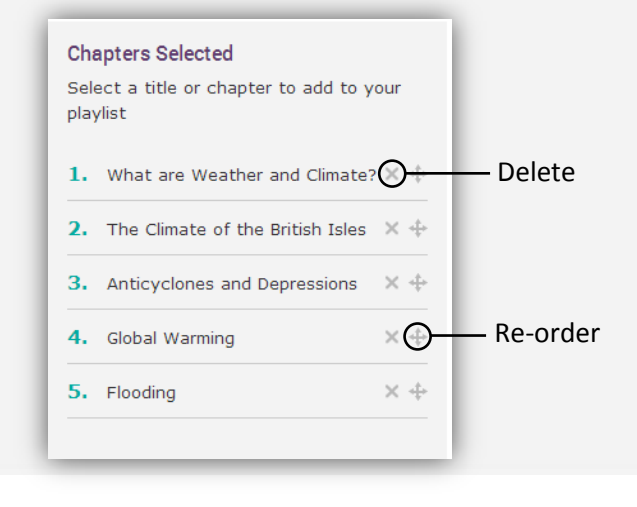

#### Add your questions

#### Click next: questions

NEXT: QUESTIONS

You have a choice of multiple choice or free text questions. Multiple choice questions are auto-marked so if you want students to receive instant feedback, choose this option. Free text questions need to be reviewed by you and marked separately, giving you the opportunity to provide the student with valuable feedback.

You can save and quit at any time – this will create a draft assignment that you can return to later.

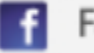

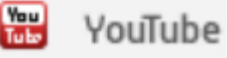

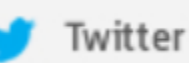

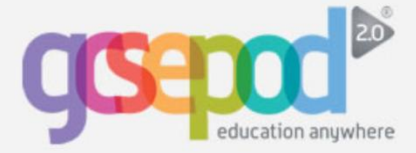

## Assignments

#### **Free text questions**

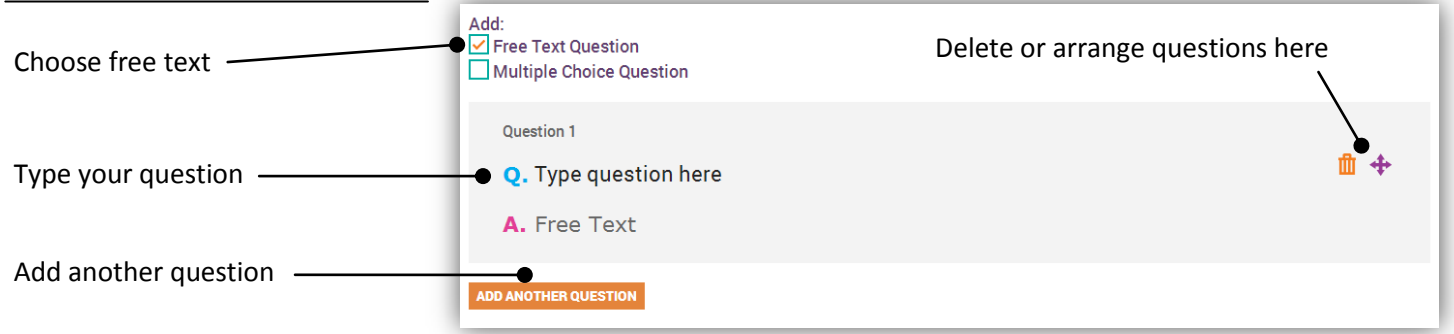

## **Multiple choice questions**

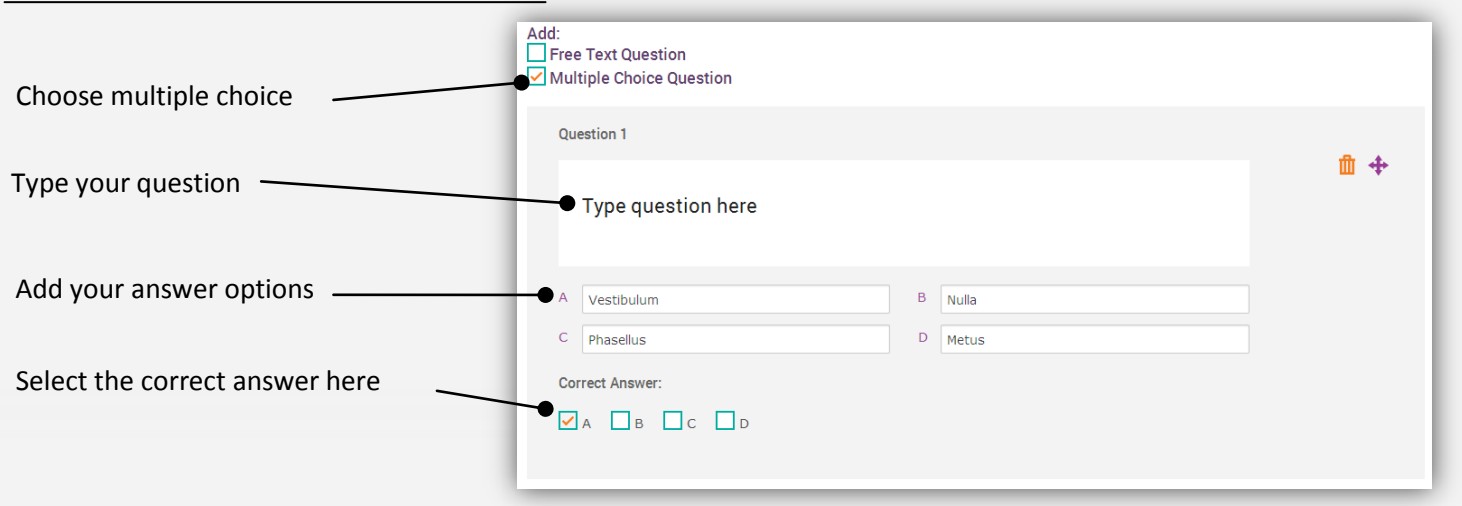

#### Don't forget to select the correct answer for any multiple choice questions

### Assigning to groups

Click next: assign groups

NEXT: ASSIGN GROUPS

If your school has chosen to integrate GCSEPod with your school MIS then your MIS groups will be shown here. If not, you can easily create your own groups and then set the assignment.

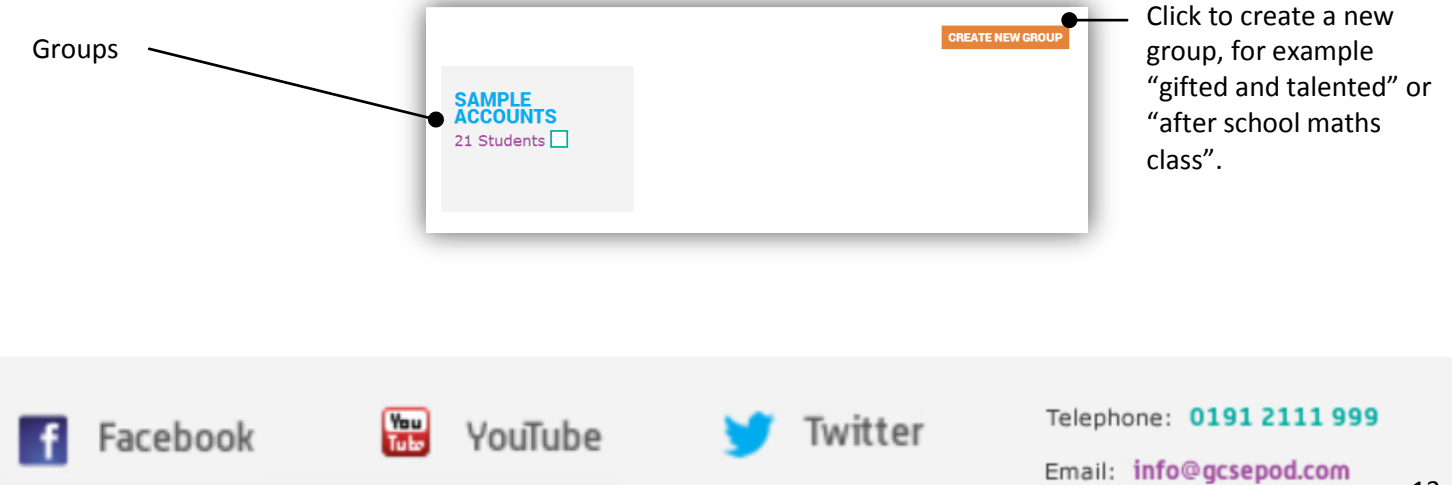

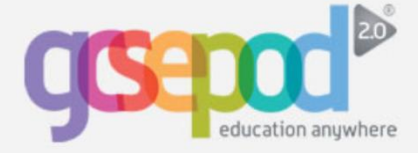

#### **Preview and publish**

Now you can preview the assignment. Once you have previewed the assignment you can save and quit for later or publish and assign to the students in the group.

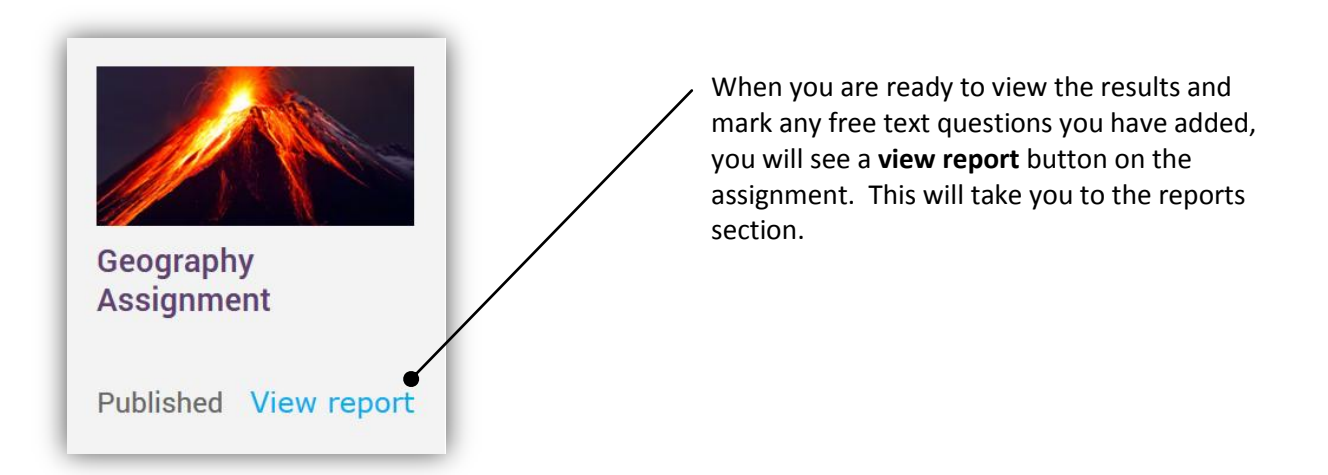

#### Marking the assignment and viewing your assignment report

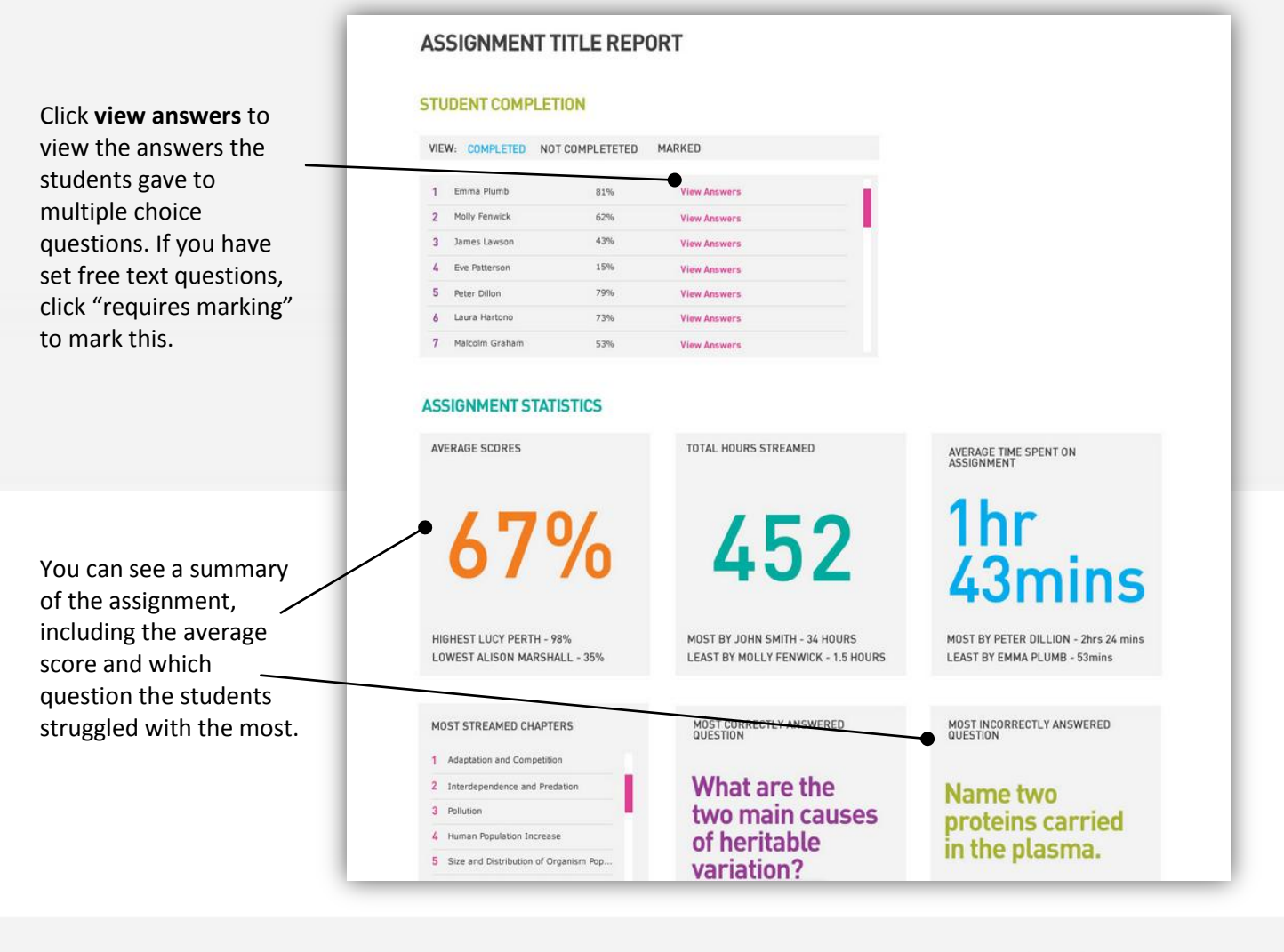

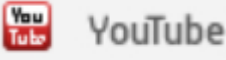

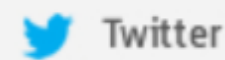

#### Telephone: 0191 2111 999

Email: info@gcsepod.com

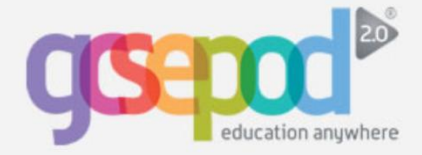

# Assignments

#### **Duplicating Assignments**

Now you can duplicate both your past assignments and other teacher's assignments.

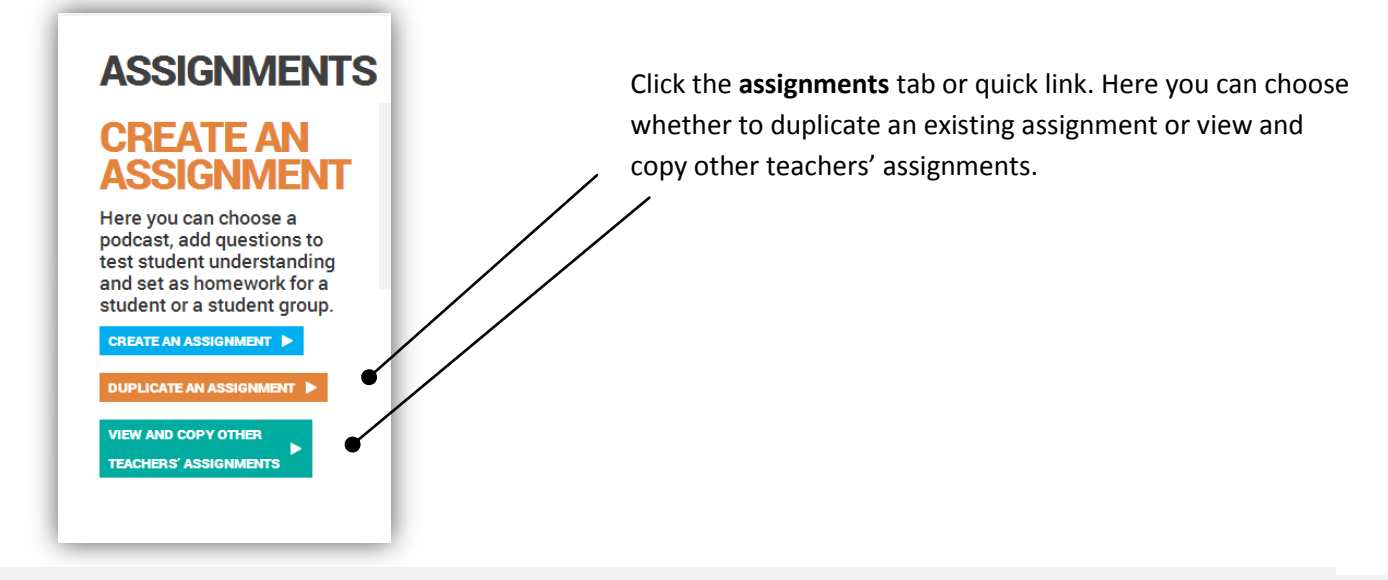

#### **Duplicating Existing Assignments**

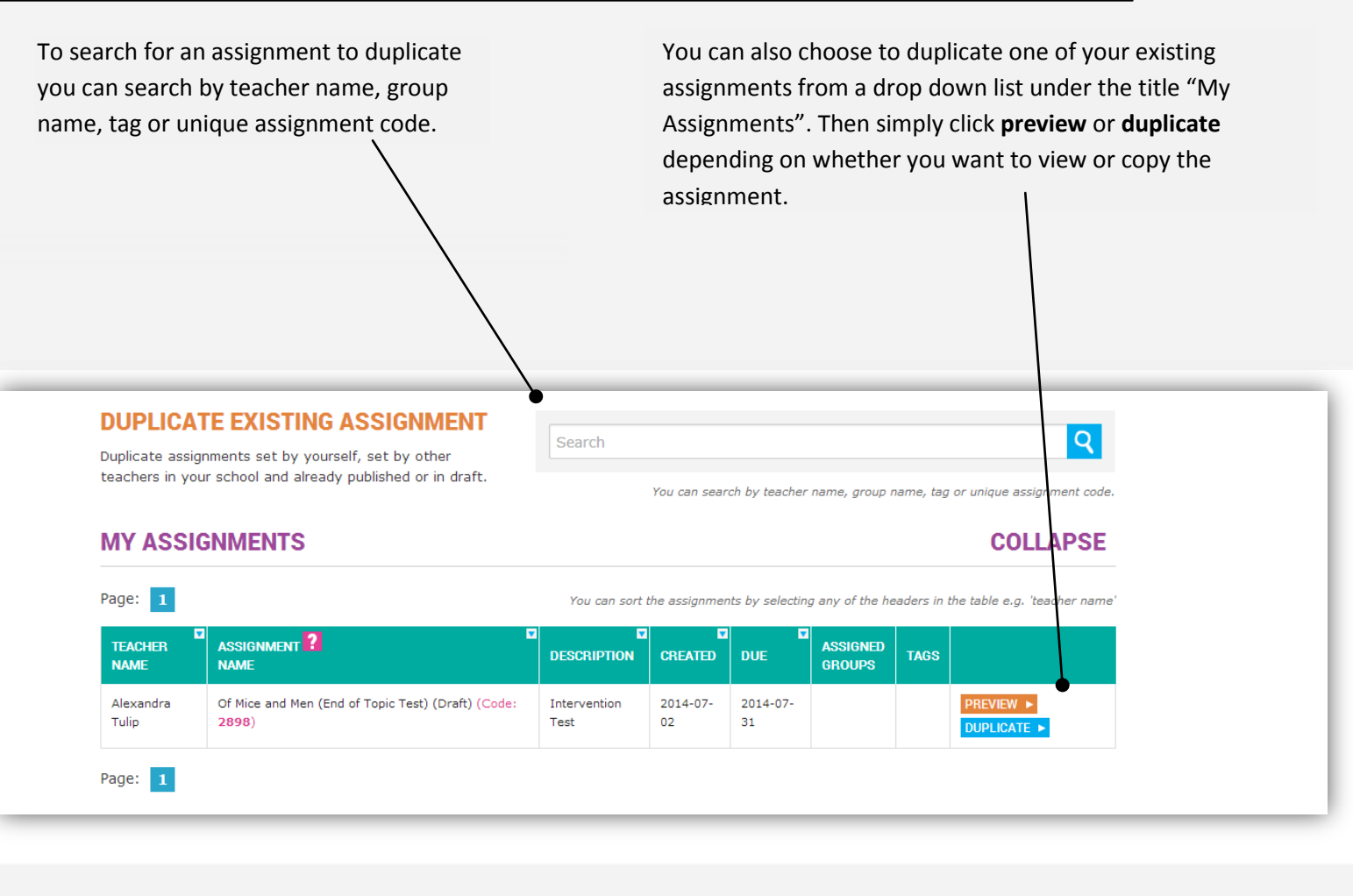

Facebook

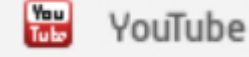

e 🎽

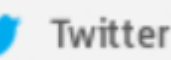

Telephone: 0191 2111 999

Email: info@gcsepod.com

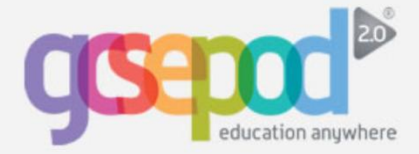

## **Duplicating Other Teachers' Assignments**

You can duplicate other teachers' assignments by clicking on the drop down list entitled "Other Teachers' Assignments". You will see a list of all subjects. Pick a subject and all the available assignments for that subject will be visible. Then simply click **preview** or **duplicate** depending on whether you want to view or copy the assignment.

| ADDITION                                      | AL SCIENCE       |                                                               |                                           |                                     |                                                 |                                                                                | VIEW A                                        |
|-----------------------------------------------|------------------|---------------------------------------------------------------|-------------------------------------------|-------------------------------------|-------------------------------------------------|--------------------------------------------------------------------------------|-----------------------------------------------|
| BIOLOGY                                       |                  |                                                               |                                           |                                     |                                                 |                                                                                | VIEW A                                        |
| CHEMISTR                                      | RY               |                                                               |                                           |                                     |                                                 |                                                                                | COLLAPS                                       |
| Dagas -                                       |                  |                                                               |                                           |                                     |                                                 |                                                                                |                                               |
| Page: 1<br>TEACHER<br>NAME                    | ASSIGNMENT ?     | DESCRIPTION                                                   | You can sor                               | the assign<br>DUE                   | ASSIGNED                                        | any of the headers in the table o                                              | e.g. 'teacher nar                             |
| Page: 1<br>TEACHER<br>NAME<br>Helen<br>Newies | ASSIGNMENT ANAME | DESCRIPTION<br>Assignment for Intervention<br>science (Set 4) | You can sort<br>CREATED<br>2014-07-<br>03 | the assign<br>DUE<br>2014-<br>07-31 | ASSIGNED<br>GROUPS<br>Pupil Premium<br>Students | any of the headers in the table .<br>TAGS<br>chemistry,Intervention,Year<br>11 | e.g. 'teacher nar<br>PREVIEW ►<br>DUPLICATE ► |
| Page: 1<br>TEACHER<br>NAME<br>Helen<br>Newies | ASSIGNMENT ANAME | DESCRIPTION<br>Assignment for Intervention<br>science (Set 4) | You can sorr<br>CREATED<br>2014-07-<br>03 | DUE<br>2014-<br>07-31               | ASSIGNED<br>GROUPS<br>Pupil Premium<br>Students | any of the headers in the table -<br>TAGS<br>chemistry.Intervention,Year<br>11 | e.g. 'teacher na<br>PREVIEW ►<br>DUPLICATE    |

ASSIGNMENTS/ When you choose to duplicate an assignment **CREATE AN ASSIGNMENT** you will go straight to the assignment preview page. 1. ASSIGNMENT TITLE 2. SELECT CHAPTERS 3. QUESTIONS 4. ASSIGN GROUPS 5. PREVIEW Use the edit buttons beside each section of TITLE Chemical Reactions Assignment Title: the assignment if you want to make changes. -EDIT Assignment for Intervention science (Set 4) Assignment Description: Assianment Please watch the podcasts and answer the questions. Instructions Assignment Tags: chemistry, Intervention, Year 11 Assignment Deadline: 11/07/2014 **CHAPTERS** Please note that you must assign this to "all pupils" or at 1 Chemical Reactions (Beta) least one group to publish successfully. 2 Uses Of Limestone (Beta) 3 Metal Carbonates (Beta) 4 Corrosion (Beta) The assignment due date will be set. You can change this 5 The Structure Of The Earth (Beta) in the "Title" section. Once you are ready, click publish 6 How Did the Earth's Surface Change? (Beta) and assign at the bottom of this page to set the 7 Volcanoes And Earthquakes (Beta) assignment.

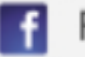

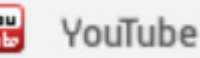

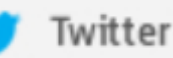

Telephone: 0191 2111 999

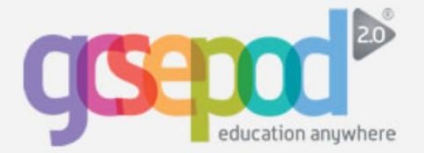

## **Teachers - Extras**

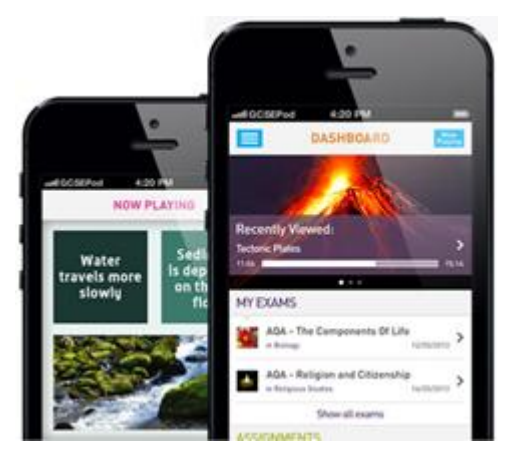

## Load • Listen • Learn

#### What is an extra?

Extras are additional resources which you may want your students to have access to, alongside the GCSEPod podcasts. Perhaps you have a **video** on your VLE of a science experiment and you want to add it beside the relevant podcast. Or, you might want to add a **link** to a useful website. Extras can be **videos**, **images**, **quizzes**, **past papers** or **useful web-links** and, once published, the extras will appear next to the associated podcast for all students and teachers in your school.

To adhere to copyright regulations, please note that you cannot upload files (e.g. video, images) as Extras. Instead you can copy and paste the link or embed code for a resource that is hosted on another website (e.g. your VLE/YouTube).

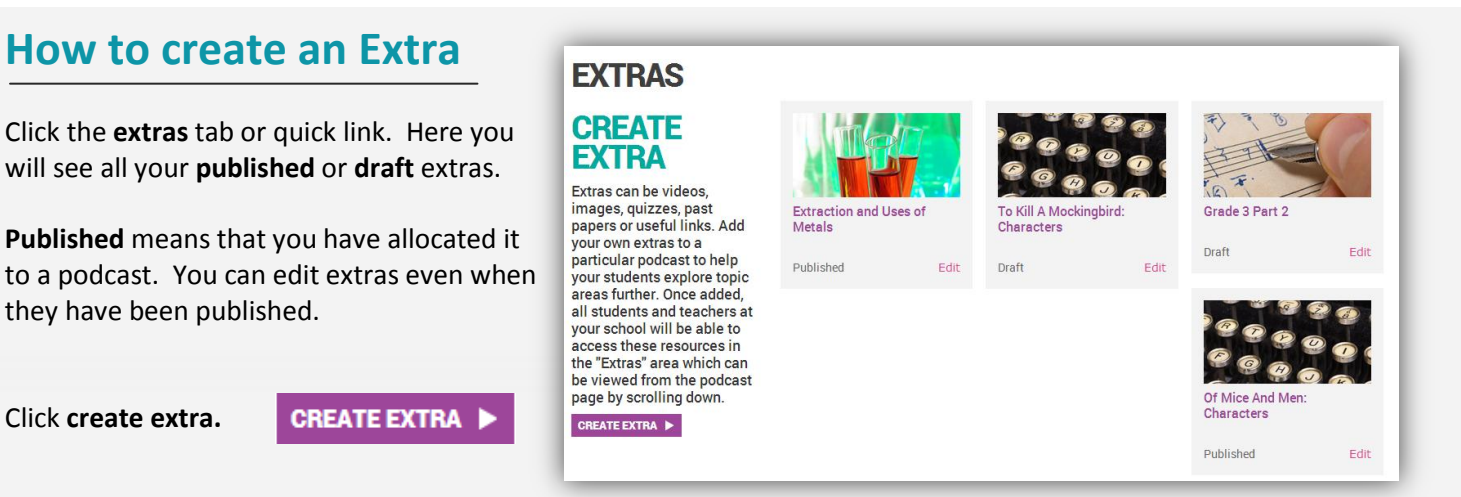

#### Personalise your extra

| 1 Which title would you like to assign the Extras to?         Search for a specific topic, title or chapter.         Q         DEPARTMENTS         Arts & Humanities         D&T         English         ICT         Maths         Modern Foreign Languages         PE         Sciences         SUBJECTS         English         GCSE Essentials         TOPICS         TITLES | <ul> <li>Select what Extras you would like to add:</li> <li>Lorem ipsum dolor sit amet, consectetur accenter accenter ac</li></ul> | Select the <b>Department &gt;</b><br><b>Subject&gt;Topic&gt;Title</b> to choose the<br>podcast you want the extra to appear<br>beside or use the search bar if you know<br>the name of the title. |
|----------------------------------------------------------------------------------------------------|----------------------------------------------------------------------------------------------------|----------------------------------------------------------------------------------------------------|
| TITLES<br>A Christmas Carol: Characters                                                                                                    | -<br>Assign Extra                                                                                                    | as • Click assign extras                                                                                                    |
| f Facebook 🔛 YouT                                                                                                    | ube 🈏 Twi                                                                                                    | Telephone: 0191 2111 999<br>tter<br>Email: info@gcsepod.com                                                                                                    |

#### 15

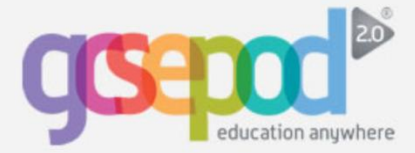

#### Select your content

Tick the relevant box(es) to choose what type of extra(s) you want to add.

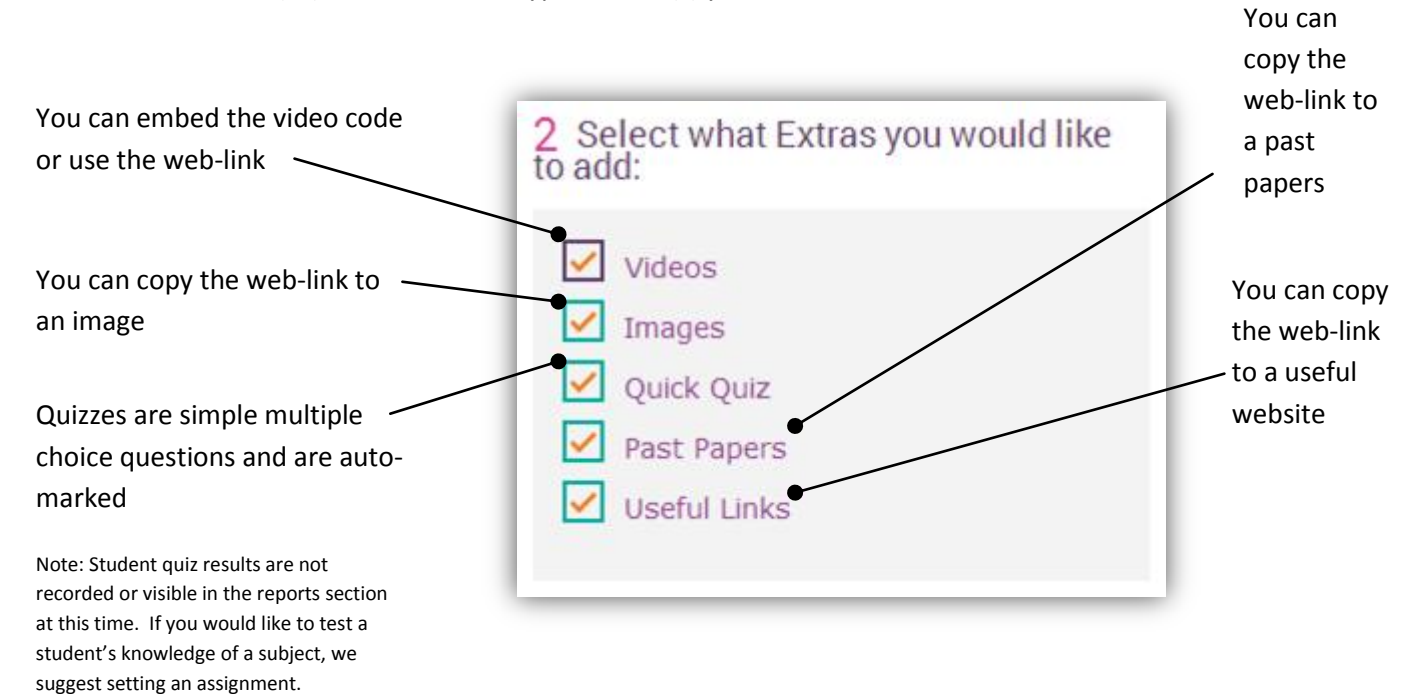

#### Add your content

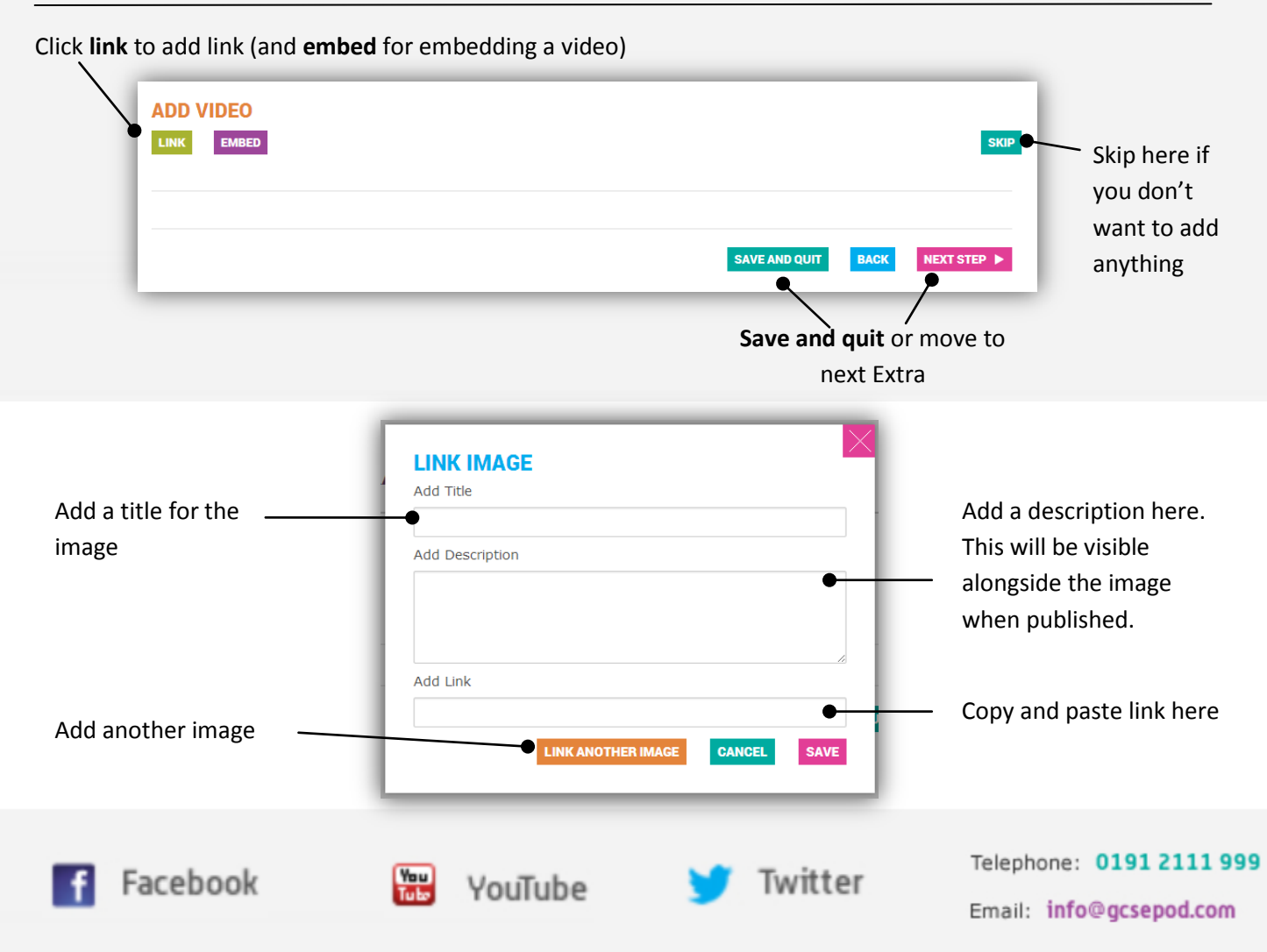

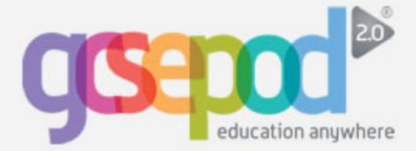

# **Teachers - Extras**

| Δd | ding | J A C | 1117 |
|----|------|-------|------|
|    | 3    | , u u |      |

|                              | ADD A QUIZ           |         | SKIP                   |
|------------------------------|----------------------|---------|------------------------|
|                              | Question 1           |         |                        |
| Add a question               | • Type question here |         | <sup>™</sup> +         |
| Add the answers              | A Vestibulum         | B Nulla |                        |
|                              | C Phasellus          | D Metus |                        |
|                              | Correct Answer:      |         | /                      |
| Select the correct answer. — | ● 🗸 🗋 B 🗋 C 🔲 D      |         |                        |
| Questions are auto-marked.   |                      |         | Delete or change the   |
|                              |                      |         | order of the questions |
| Add another question here    | ADD ANOTHER QUESTION |         |                        |

Remember, quizzes are auto marked but will not show in the reports section.

#### **Publishing your extra**

Once you have added your extras – click **publish extras** and your extras will be added to the podcast page. You can edit extras when they are published or just as draft.

| Edit | Assigned Extras Title: A Christmas Carol: Context |               |      |               |
|------|---------------------------------------------------|---------------|------|---------------|
|      |                                                   | SAVE AND QUIT | BACK | PUBLISH EXTRA |

The extras will appear next to the podcast so that the student can refer to them at any time.

| EXTRAS<br>There is extra content for this title | e.     |                                                                |                                                      |
|-------------------------------------------------|--------|----------------------------------------------------------------|------------------------------------------------------|
| Videos                                          | Images | Quick Quiz<br>What does a none<br>ferrous material<br>contain? | Useful Links<br>Powerpoint on resistive<br>materials |
| Past Papers                                     |        |                                                                |                                                      |
| SEE MORE                                        |        |                                                                |                                                      |

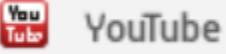

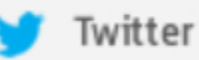

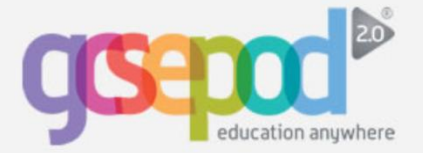

# Playlists

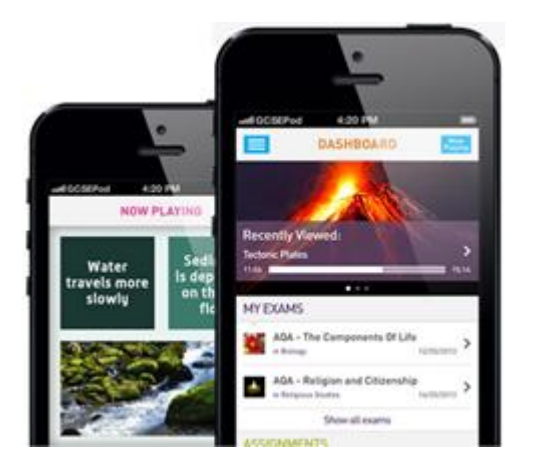

#### What is a playlist?

A playlist is a group of podcasts that have been saved together, just like you may create a music playlist on your smart-phone.

You can quickly and easily create a playlist to download to your mobile phone or computer or to watch later.

## Load • Listen • Learn

#### Your playlists

Click > **My playlists** Here you will find all your playlists that have been created.

You will also see a favourites playlist which you can add to quickly when listening to a podcast.

Click > **Create a playlist** to create new playlist

#### CREATE A PLAYLIST 🕨

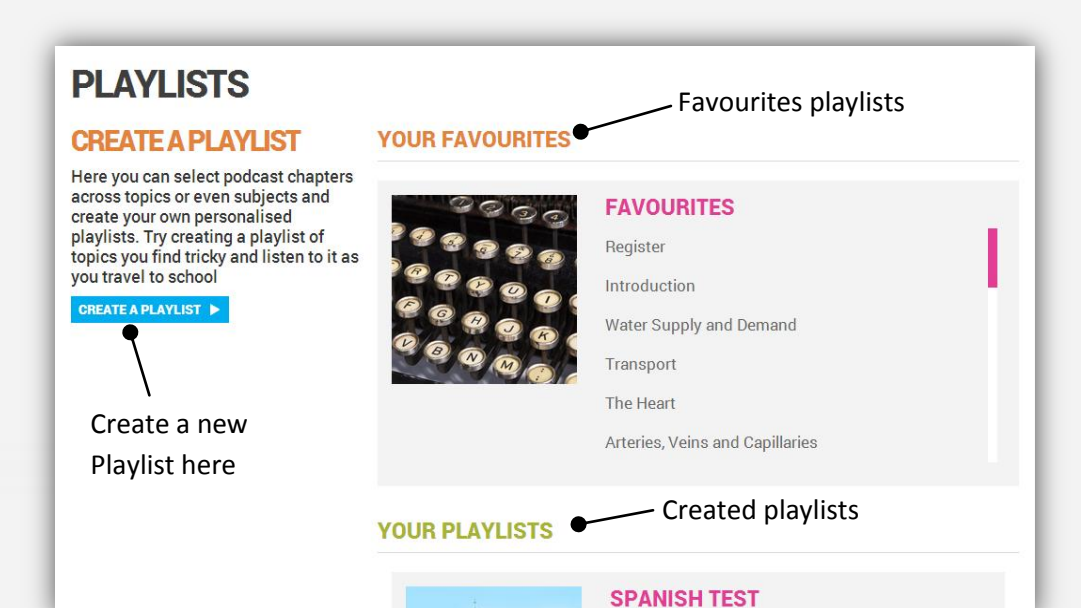

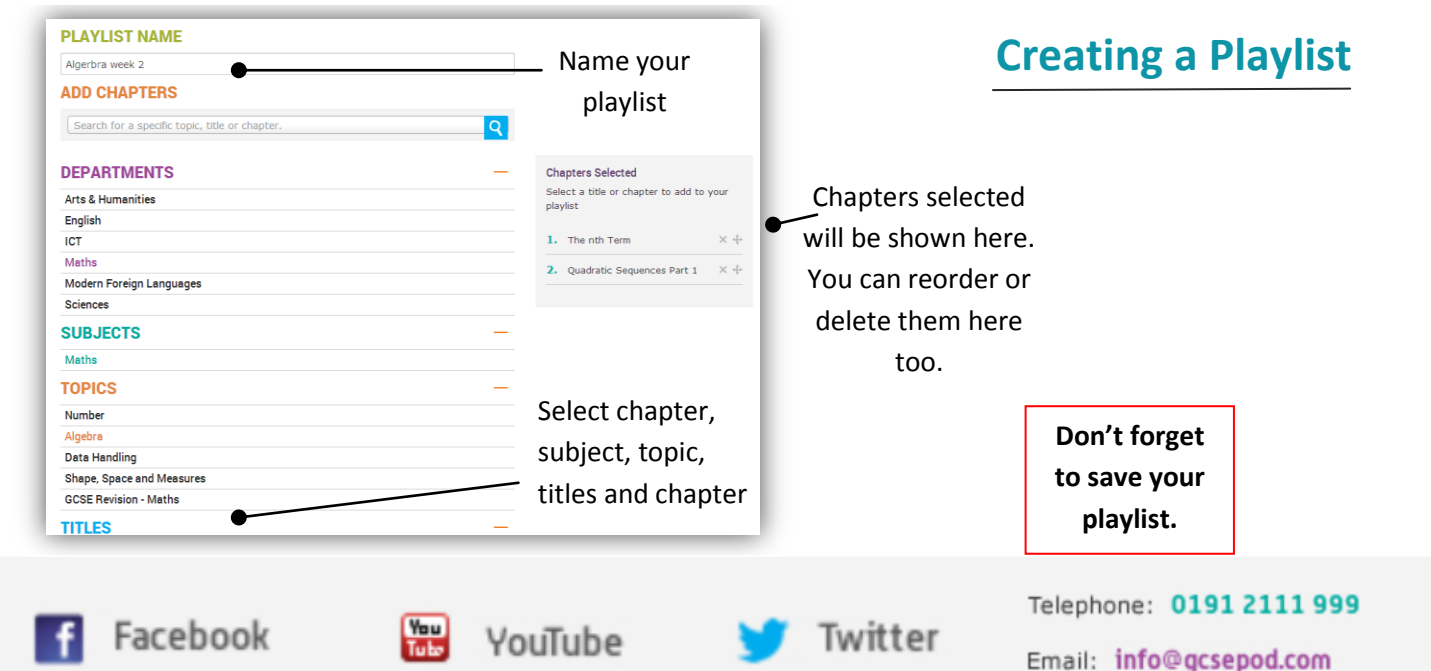

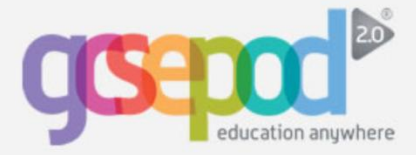

## **Managing playlists**

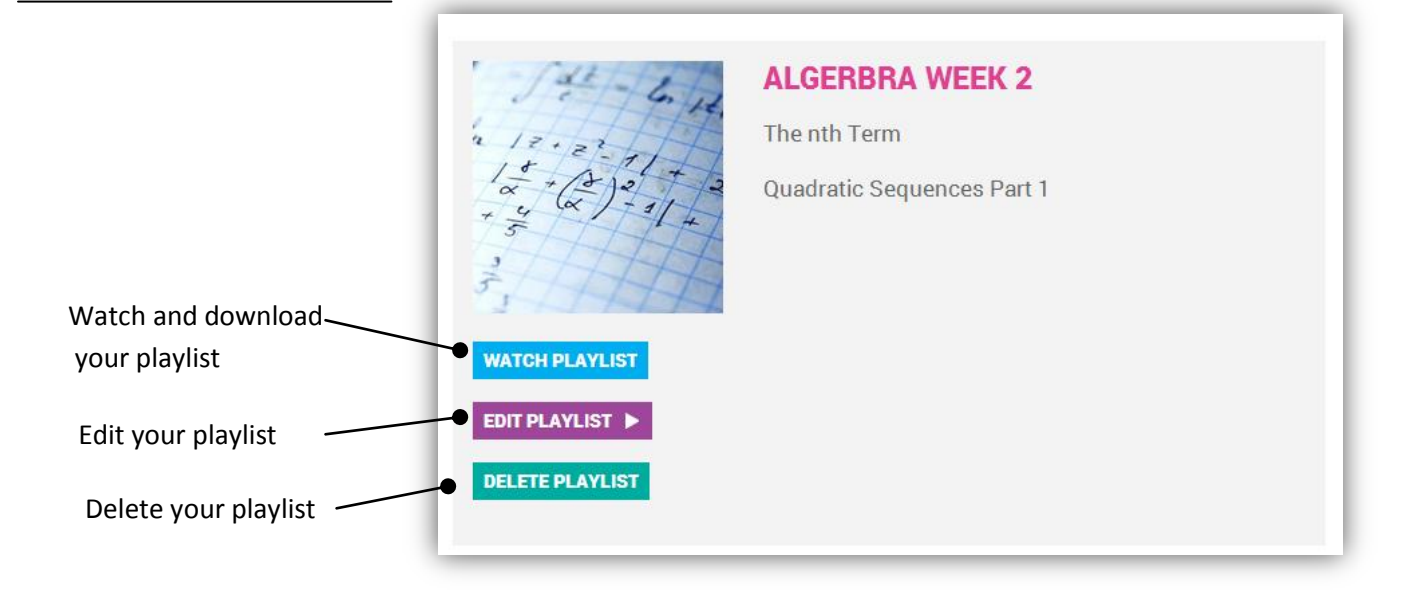

#### Once your playlist is created

You can also add a chapter to your favourites playlist when listening to a chapter online.

| CHAPTERS                                   |          | *          | Select the star to |
|--------------------------------------------|----------|------------|--------------------|
| Introduction                               | 00:02:00 | ± *•       | add to favourites  |
| V-shaped Valleys and Interlocking<br>Spurs | 00:04:30 | ≛★         | playlist           |
| Waterfalls and Gorges                      | 00:03:47 | خ 🛬        |                    |
| Meanders and Oxbow Lakes                   | 00:05:16 | $\bigcirc$ | — Click here to    |
| Floodplains and Levees                     | 00:03:49 | ±*         | download single    |
| ▶ Deltas                                   | 00:03:44 | ±*         | chapters           |
| River Processes                            | 00:05:16 | ±*         |                    |
| Features of a Drainage/River<br>Basin      | 00:04:34 | *          |                    |
| River Basin Management                     | 00:04:19 | ± \star    |                    |
| A Case Study of the Mississippi River      | 00:03:47 | ±*         |                    |
| Summary                                    | 00:01:11 | ± *        |                    |
| Web Links                                  | 00:00:25 | 土★         |                    |
|                                            |          | _          | Click here to      |

Click here to download the whole playlist

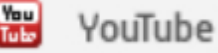

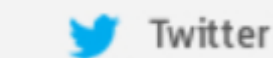

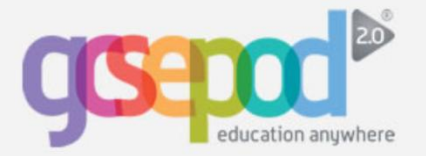

# **Sharing Content**

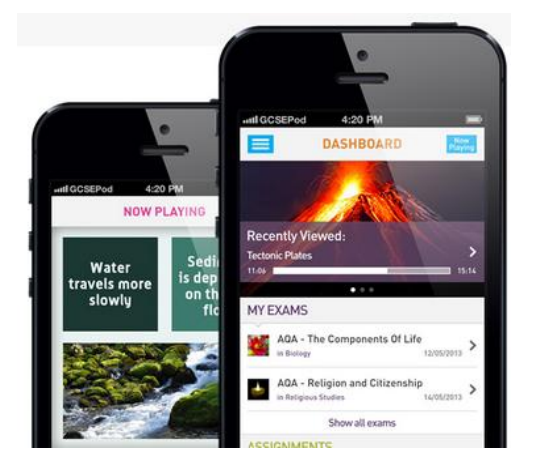

Load • Listen • Learn

## **Sharing Content**

You can share a chapter that you think your students or colleagues may be interested in to a range of different social media sites.

The individual with whom you share the podcast will be asked to login to GCSEPod before being redirected to the correct podcast page.

You could copy the link to post onto a school VLE, staff online notice board or into a Word document to share with colleagues.

| CHAPTERS                                                                             |                                                                                                    | *          |
|--------------------------------------------------------------------------------------|----------------------------------------------------------------------------------------------------|------------|
|                                                                                      | 00:01:26                                                                                                    | . ± *      |
| Non-Renewable Resources                                                              | 00:06:10                                                                                                    | . ±*       |
| Renewable Resources                                                                  | 00:07:22                                                                                                    | <u>±</u> * |
| Case Studies                                                                         | 00:04:53                                                                                                    | . <u></u>  |
| Summary                                                                              | 00:01:41                                                                                                    | . ± 🕯      |
| Web Links                                                                            | 00:00:25                                                                                                    | . ± 1      |
| If the person you are sending this to do<br>they will not be able to view the podcas | es not have a GCSEPoo                                                                                        | d account  |
|                                                                                      |                                                                                                    |            |
|                                                                                      | Click here to see the link to<br>copy onto a Word<br>document, school VLE, blog<br>or other sharing facility |            |

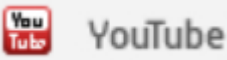

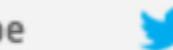

Twitter

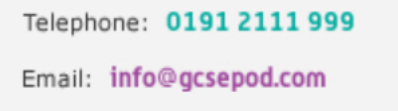

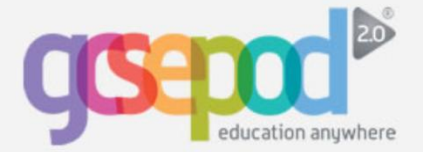

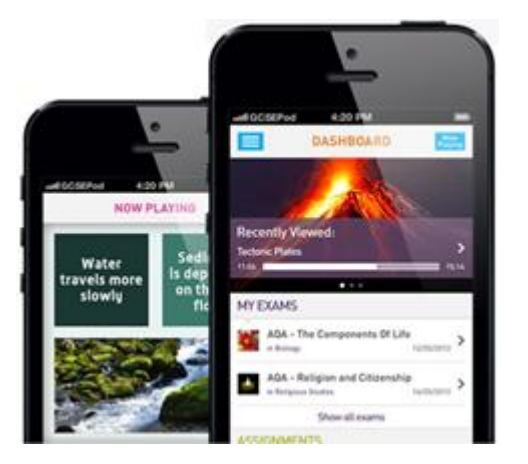

#### **Downloading to Apple devices**

There are two ways to download GCSEPod podcasts to an Apple device:

1) Download the GCSEPod App from the AppStore. This allows you to select a podcast and click "save podcast for offline listening" which enables you to download the podcast onto your device.

2) Download the podcasts to iTunes on your computer first and then sync iTunes with your device. This is particularly useful if you do not have access to the App or if you do not have an internet enabled Apple device (for example an iPod Nano). Follow the steps below to get started.

## Load • Listen • Learn

#### **Download via computer & sync**

Choose chapters you wish to download and click the 'download' icon to the right of its title's name.

The download icon looks like this:

Alternatively, choose the 'add this title to My Downloads' button to download the entire title.

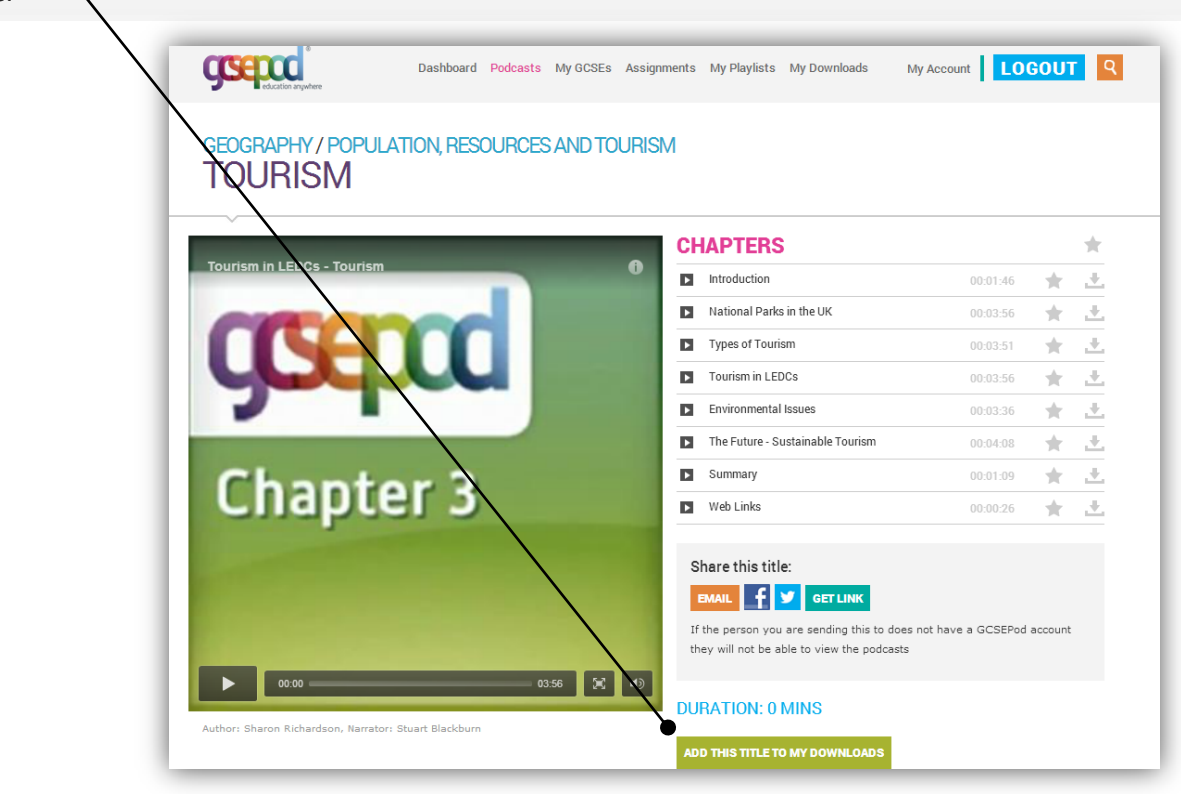

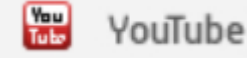

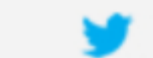

Twitter

Telephone: 0191 2111 999

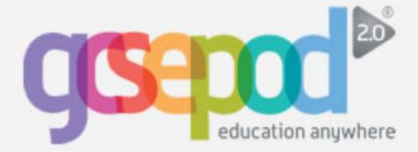

### Adding to your Apple device for Mac users

Once the podcast has finished downloading, go to the Finder and view 'downloads'

| Applications |  |
|--------------|--|
| Documents    |  |
| 🎜 Music      |  |
| 🕹 Downloads  |  |

Click on the podcast(s) and they will automatically save into the 'Films' section of iTunes.

From there, sync your mobile device through iTunes.

IMPORTANT - you'll now find the GCSEPod podcasts in "Videos" on your device. For iOS7 devices go to "Videos" and then "Home Videos".

#### Adding to your Apple device for PC users

Find your podcast on your PC. If your browser downloaded it without asking for a location, it will likely be in your 'downloads' folder – otherwise it will be in the location you saved it at.

Right-click on the podcast and press 'copy.'

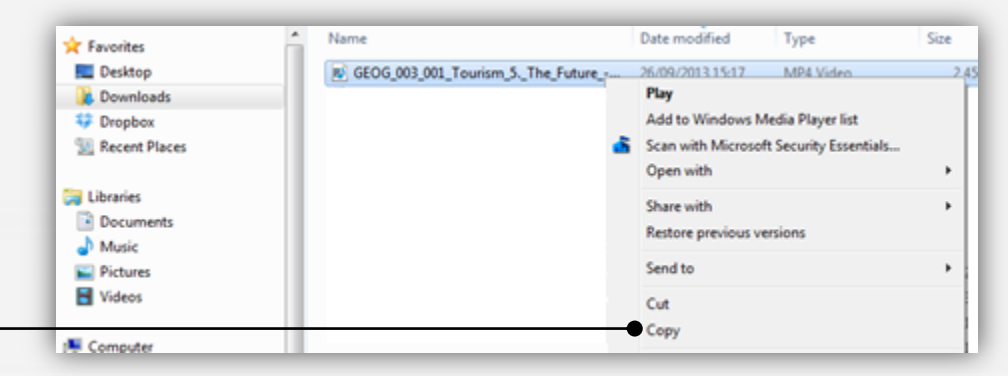

Copy the podcast to **My Documents\Music\iTunes\iTunes Media (or iTunes Music)\Automatically Add to iTunes.** Right click on the folder and press 'paste'

Connect your device to your computer with the supplied USB cable and open iTunes. Click on your named device from the list on the left then click the 'Films' tab.

Ensure the podcasts are ticked to be included when the device is synced. Click 'apply' at the bottom right of your screen. Once your device has finished syncing you can disconnect it from your computer.

IMPORTANT - you'll now find the GCSEPod podcasts in "Videos" on your device. For iOS7 devices go to "Videos" and then "Home Videos".

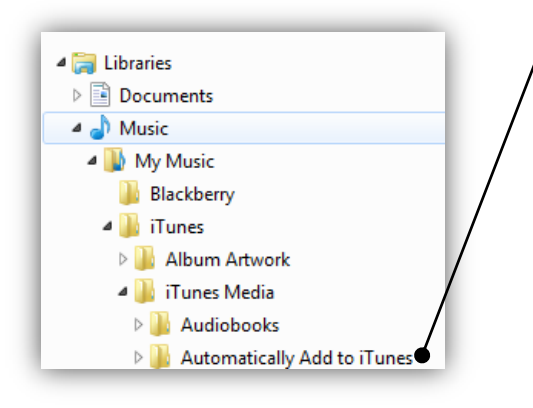

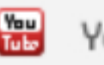

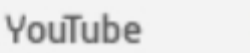

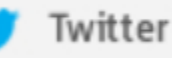

Telephone: 0191 2111 999

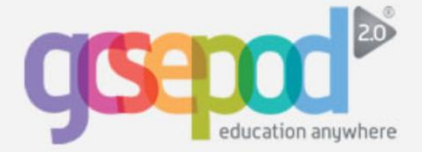

## **Downloading to Apple Devices**

## Adding to your 'My Downloads' section

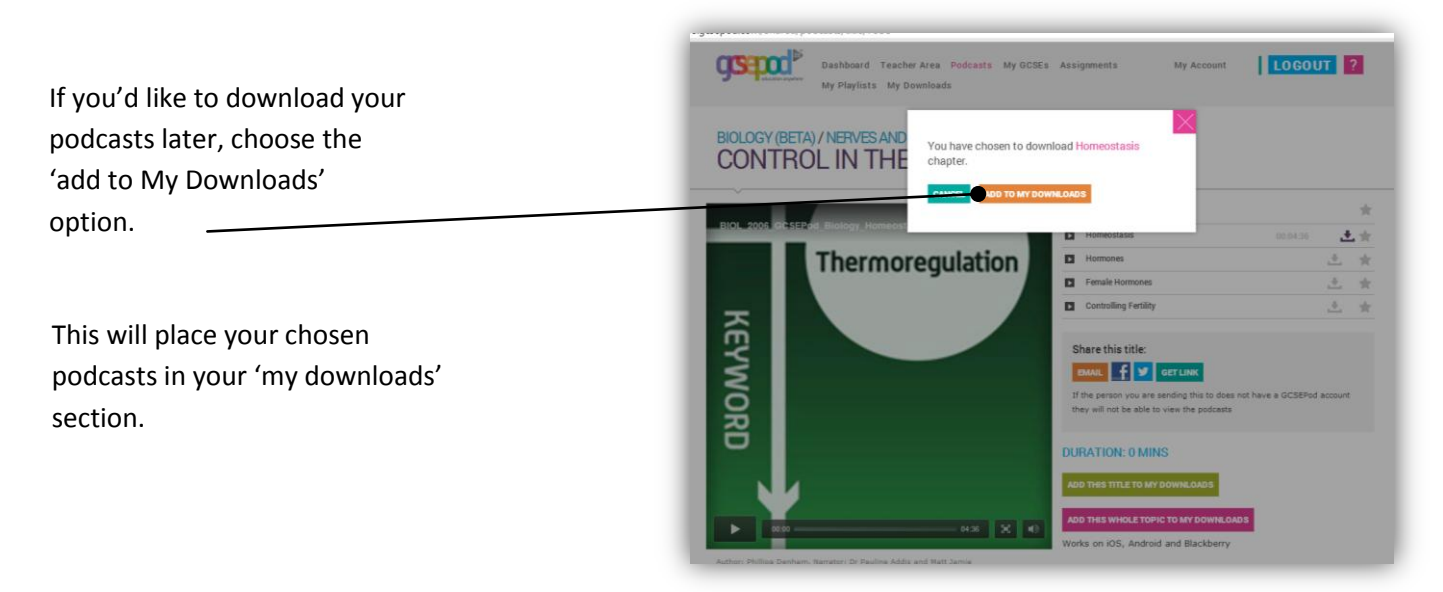

#### Downloading from the 'My Downloads' section

If you want to download podcasts you've placed in the 'My Downloads' section, press 'My Downloads' at the top of the screen.

From there, you can choose to download the podcasts by pressing the download button to the right of the chapter name. The download button looks like this:

You can choose to download in either standard of high definition. We recommend high definition for use on iPad, iPad Mini, iPhones 4/4S/5, and iPod Touch 4<sup>th</sup> Gen onwards.

| MY DOWNLOADS                                                                                                   | 5                    |                    |                                                  |                             |
|----------------------------------------------------------------------------------------------------|----------------------|--------------------|--------------------------------------------------|-----------------------------|
| SELECT YOUR DOWNLOAD QUALITY<br>Standard Definition: High Definition<br>For the best viewing experience on the | on: 🔽                | end selecting "Hig | n Definition": iPad, iPad l                      | Mini, iPhone                |
| 4/4S/5, iPod Touch 4th Gen onwards.                                                                            |                      |                    |                                                  |                             |
| 4/4S/5, iPod Touch 4th Gen onwards.                                                                            | 00:04:48             | 📩 Downlo           | ad Chapter in HD 🗙 Ren                           | nove Chapter from downloads |
| 4/4S/5, iPod Touch 4th Gen onwards.<br>QUEUED DOWNLOADS<br>Software<br>System Software                         | 00:04:48<br>00:03:54 | 🛃 Downic           | ad Chapter in HD 🗙 Ren<br>ad Chapter in HD 🗙 Ren | nove Chapter from downloads |

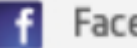

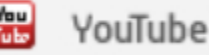

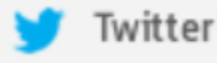

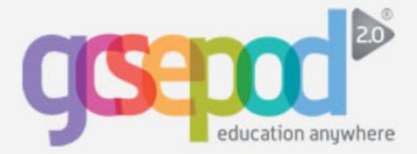

## **Downloading to Blackberry & Android Devices**

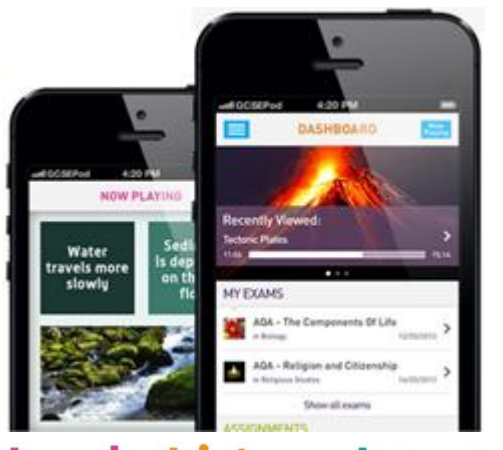

#### Load • Listen • Learn

#### Download direct to your device

There are two ways to download a GCSEPod podcast to an Android or Blackberry device.

- 1) Open the GCSEPod website on your device and download the podcasts directly.
- 2) Download the podcasts to your computer first and then connect your device to your computer and copy the podcasts to your device.

Instructions for both options can be found below.

#### Downloading direct to your device

Go to <u>www.gcsepod.com</u> on your device's browser and login.

Choose the chapter you wish you download and click the 'download' icon to the right of the chapter's name. The download icon looks "ico this:

Once you've pressed the download icon click Add to My Downloads.

The podcast will automatically download to your phone. Choose the video application on your phone to open it.

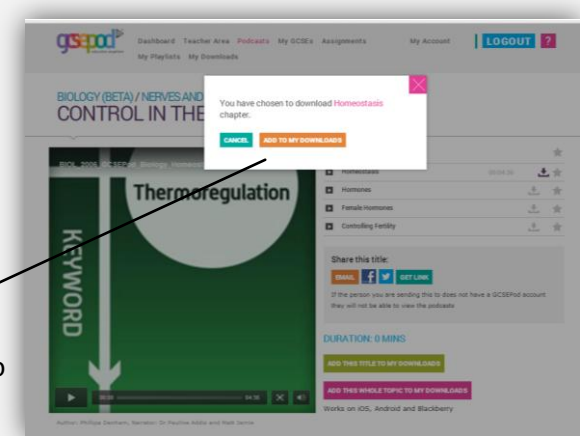

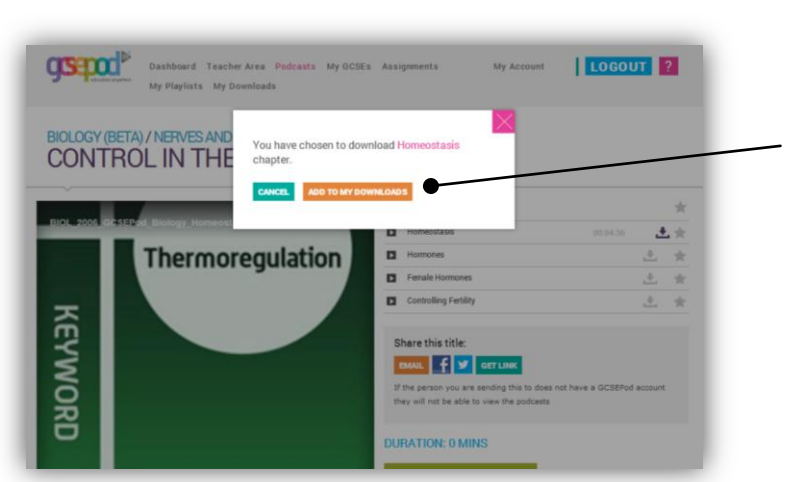

#### Downloading via a computer

The download process is exactly the same on your computer. Click the download icon of the chapter you want then choose Add to My Downloads

If your browser gives you the option, choose the 'save' option rather than to 'open.' Choose a location you'll remember.

If your browser does not give you the option (i.e. Chrome) the file will likely be in your 'downloads' folder.

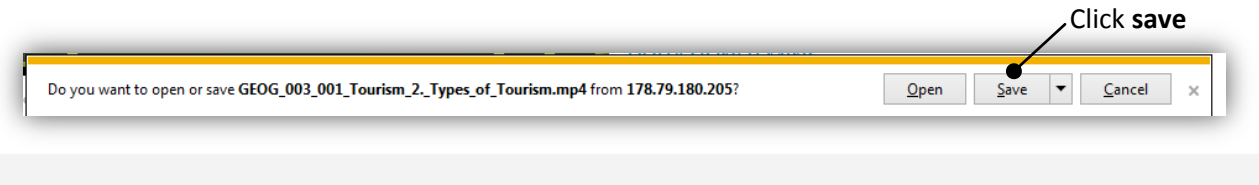

Facebook

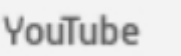

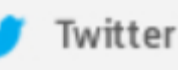

Telephone: 0191 2111 999

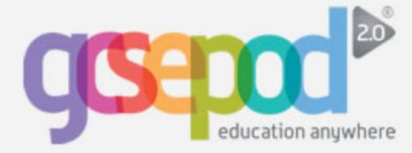

#### Move the file from your computer to your device

Connect your device to your computer via the supplied USB cable. If you're using a BlackBerry, it may ask you if you want to turn on mass storage mode. Click 'yes.'

If you're using an Android device, you may be prompted to choose which type of connection you wish to make. Choose the 'mounted' connection type.

| with 🔻 E-mail Burn New folder                |                  |                    |        |
|----------------------------------------------|------------------|--------------------|--------|
| Name                                         | Date modified    | Туре               | Size   |
| 🗃 GEOG_005L004_GCSEPod_Case_Study_Hu         | 30/09/2013 14:52 | MP4 Video          | 399 KB |
| 🖼 stats (3).csv                              | 27/09/2013 17:18 | Microsoft Office E | 6 KB   |
| 🖼 stats (2).csv                              | 27/09/2013 17:07 | Microsoft Office E | 71 KB  |
| 🗐 130806-address-list-schools-wales-ency.xls | 27/09/2013 16:51 | Microsoft Office E | 676 KB |
| Backup of 130806-address-list-schools-w      | 27/09/2013 16:28 | Microsoft Office F | 676.KB |

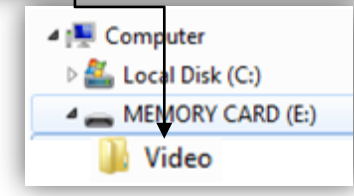

Go to 'My Computer' and look for your device, possibly in the 'Devices with Removable Storage' section under 'Removable Disk'.

Drag and drop the GCSEPod file that you downloaded from its saved location into the 'Videos' folder in your device. For Android users, this is often the 'DCIM' folder.

Disconnect your device safely from your computer and then watch the podcast in the "Videos" section of your device.

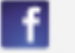

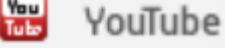

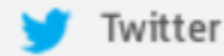

15